20 30 40 50

# **TPS1100 Professional Series**

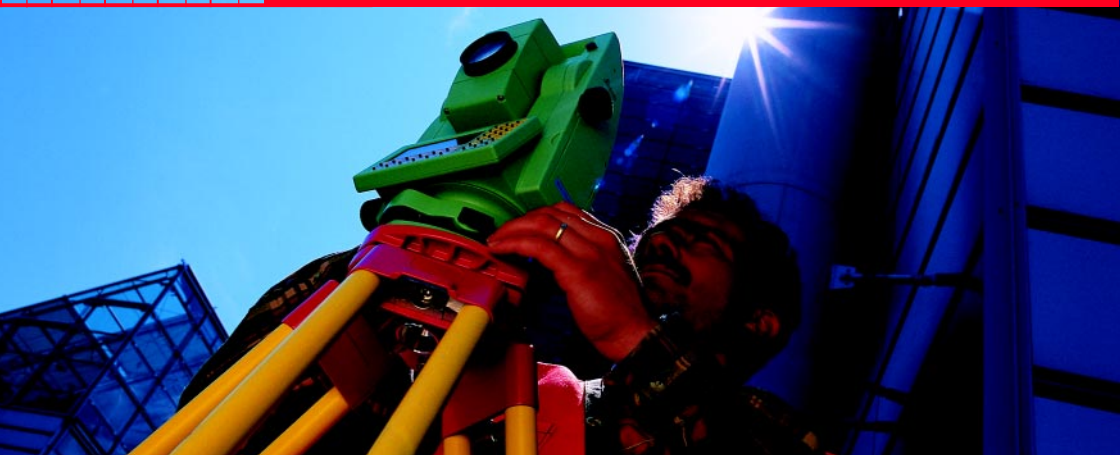

## System Field Manual

English Version 2.2

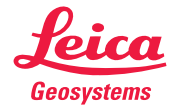

# The quick way to start with the TPS1100.

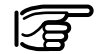

To use the equipment in the permitted manner, please refer to the detailed safety instructions in the User Manual.

© 2001 Leica Geosystems AG Heerbrugg, ® All rights reserved.

# Contents

| 6   |
|-----|
| 12  |
| 24  |
| 26  |
| 28  |
| 36  |
| 47  |
| 53  |
| 62  |
| 64  |
| 72  |
| 87  |
| 95  |
| 102 |
|     |

## How to use this Manual

This field manual gives step by step introductions for the use of the TPS1100 system software. It has two objectives:

- 1. To introduce a novice user to the basic operation concepts and the practical use of a TPS1100 totalstation. We recommend that new users have the instrument set up while they read through this manual.
- 2. To serve as handy field reference for the experienced user during his daily work. To have the manual at your hands when you need it we recommend to store it in the appropriate slot in the instrument transportation case.

# Symbols used in the sequence of operation

PROG Press fixed key PROG.

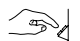

User input is necessary.

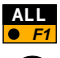

Press function key F1 to activate the function ALL.

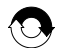

Repeat operation.

Other Symbols

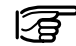

Important information and tips.

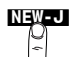

Optional function, not part of the standard sequence of operation. Here: Press function key labelled "NEW-J".

# Getting started

### Instrument description

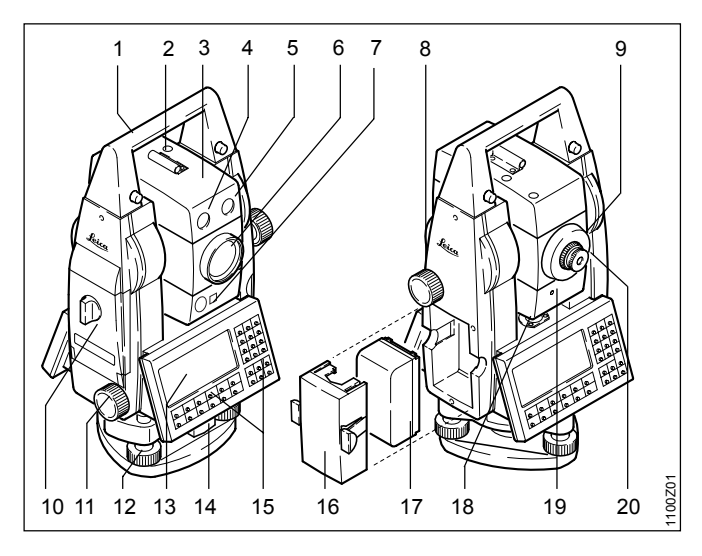

- 1 Carrying handle
- 2 Optical sight
- 3 Telescope with integrated EDM, ATR, EGL and PowerSearch
- 4 EGL flashing diode (yellow)
- 5 EGL flashing diode (red)
- 6 Coaxial optics for angle- and distance measurement; Exit port of red laser beam (only R-model instruments)
- 7 PowerSearch
- 8 Vertical drive screw
- 9 Focusing ring
- 10 Memory card housing
- 11 Horizontal drive screw
- 12 Footscrew (tribrach)
- 13 Display
- 14 Tribrach securing knob
- 15 Keyboard
- 16 Batteryholder
- 17 Battery
- 18 Bull's-eye bubble
- 19 Laser emission indicator lamp
  - (yellow) only XR-instruments
- 20 Exchangeable eyepiece

## Inserting / replacing battery

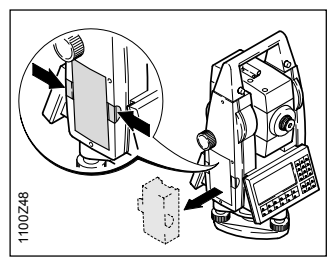

1. Remove battery holder.

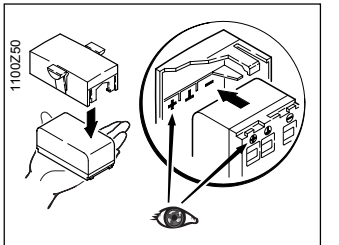

3. Insert battery into battery holder.

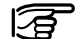

Insert battery correctly (note pole markings on the inside of the battery cover). Check and insert battery holder true to side into the housing.

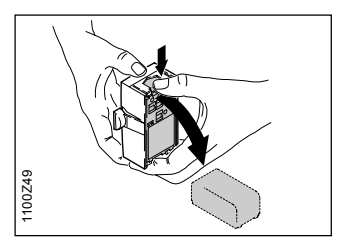

2. Remove battery and replace.

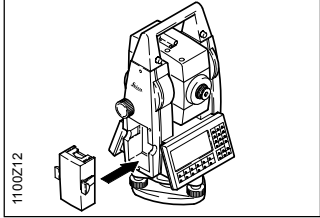

4. Insert battery holder into instrument.

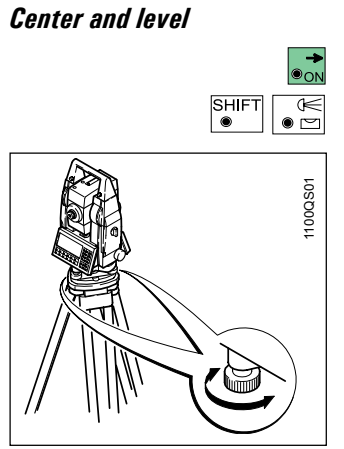

To center and level your instrument, activate the electronic level dialog.

| MAIN\ MAIN MEN                                 |                       |
|------------------------------------------------|-----------------------|
| ELECT.                                         |                       |
| Tilt L :0,00<br>Tilt T :0,00<br>L Plummet :50% | 04 g<br>12 g          |
| CONT                                           | L.PL-                 |
|                                                |                       |
|                                                | Laser Plummet: ON/OFF |

- 1. Center the instrument, using the laser plummet: a red laser dot is projected on the ground.
- 2. Level up using the footscrews.

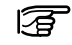

With the electronic level, you don't need to turn the instrument through 90°/180°.

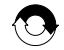

Repeat 1. and 2. until instrument is centered and leveled.

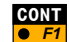

To continue.

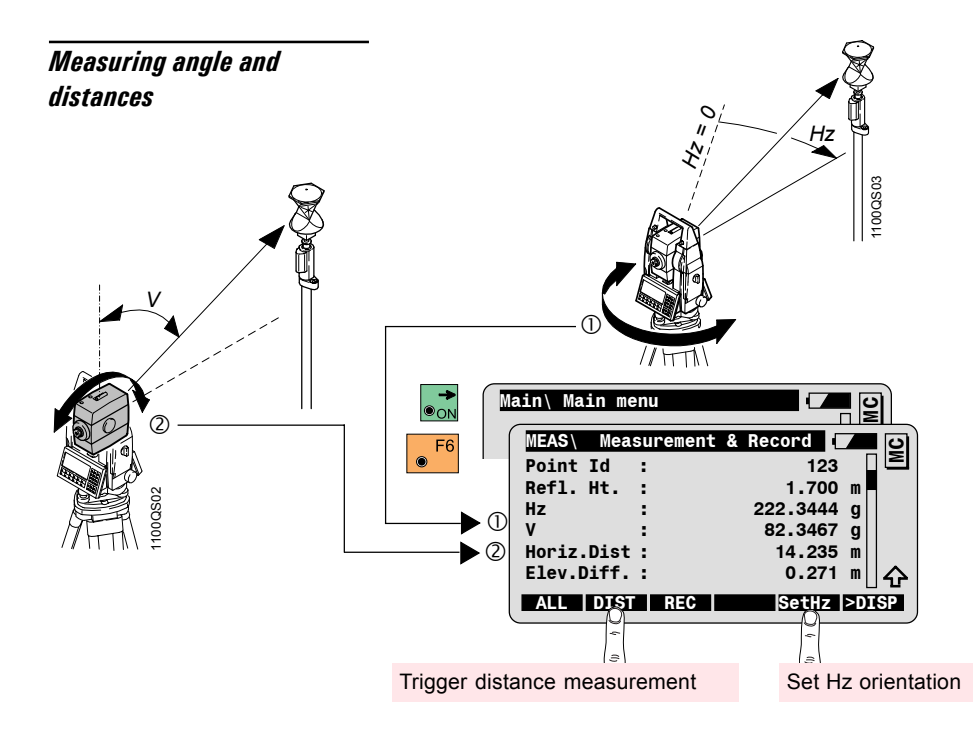

#### Elements of measurement

Hz = Horizontal angle V = Vertical angle

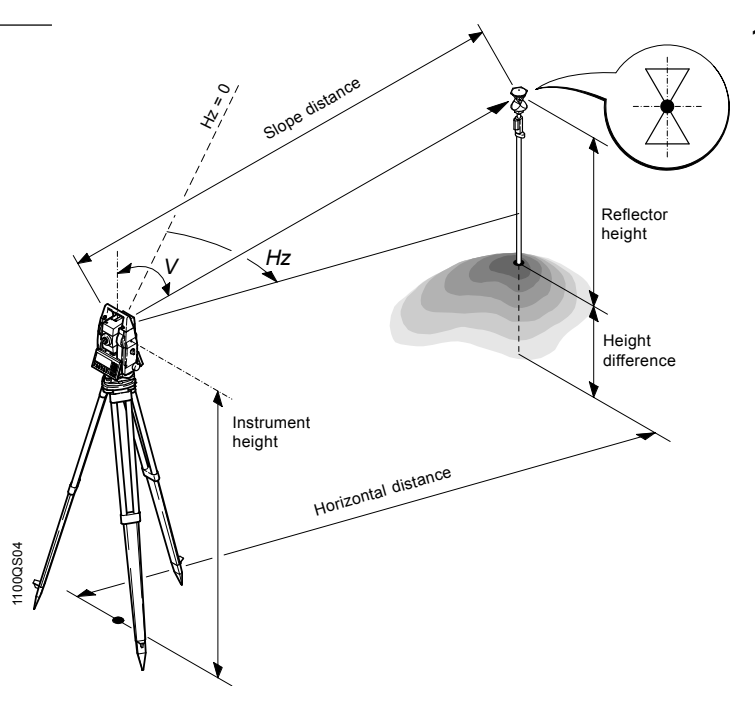

# Measuring angles and distances separately

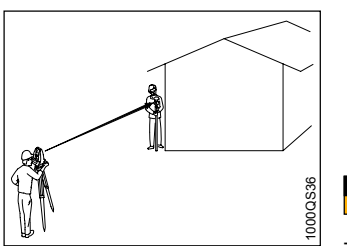

Measuring to inaccessible points.

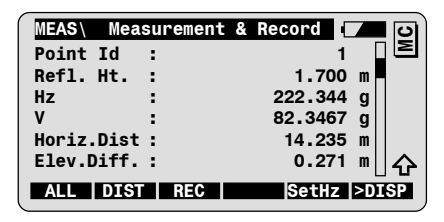

**DIST** Triggers distance measurement.

The vertical angle is retained after the distance measurement. You can now determine the Hz angle of the inaccessible point.

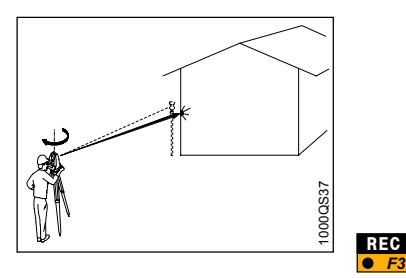

| MEAS\ Meas | surement & | Record  | <b>–</b> 0 |
|------------|------------|---------|------------|
| Point Id   | :          | 2       |            |
| Refl. Ht.  | :          | 1.700   | m          |
| Hz         | :          | 222.544 | g          |
| v          | :          | 82.3467 | g          |
| Horiz.Dist | :          | 14.235  | m          |
| Elev.Diff. | :          | 0.271   | ☆          |
| ALL DIST   | REC        | SetHz   | >DISP      |

# **Operating concept**

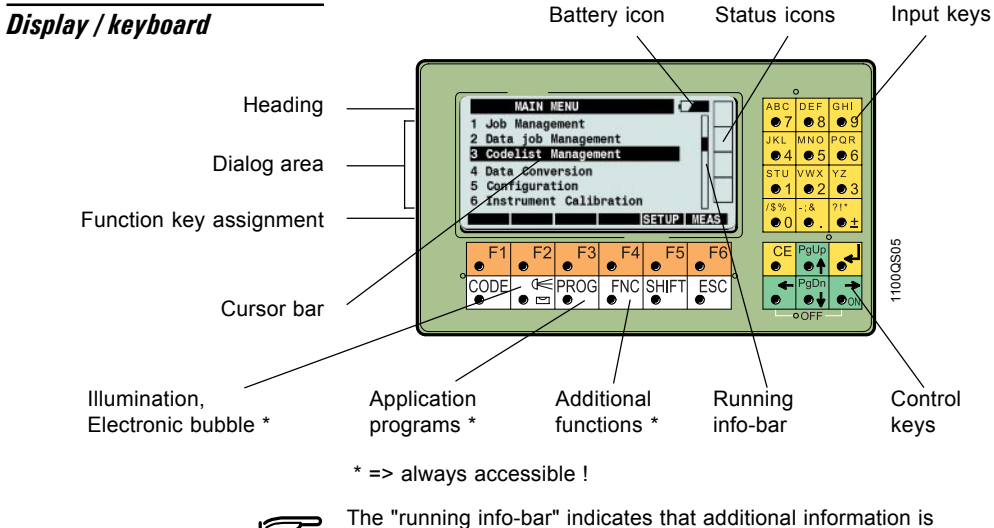

The "running info-bar" indicates that additional information is available in the active dialog. ON / OFF

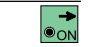

To switch the instrument ON.

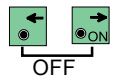

To switch the instrument OFF, first press both keys simultaneously and then press **F**<sup>6</sup>.

### Function keys

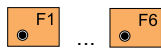

Dialog dependent function keys. Assignment is indicated in reverse mode in the bottom line of the display.

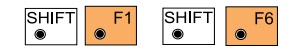

Second level of function keys. Pressing on  $\mathbb{S}^{\mathbb{S} \to \mathbb{T}}$  changes the assignment of the keys.

Quit / Escape

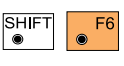

ESC

To quit the active function or program. Available in all dialogs.

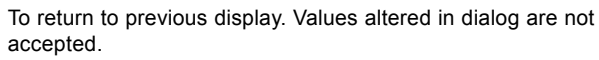

### Control keys

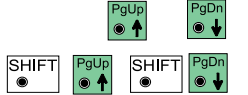

To scroll through the dialog line by line and to set the cursor bar.

To display the previous or next page of the active dialog.

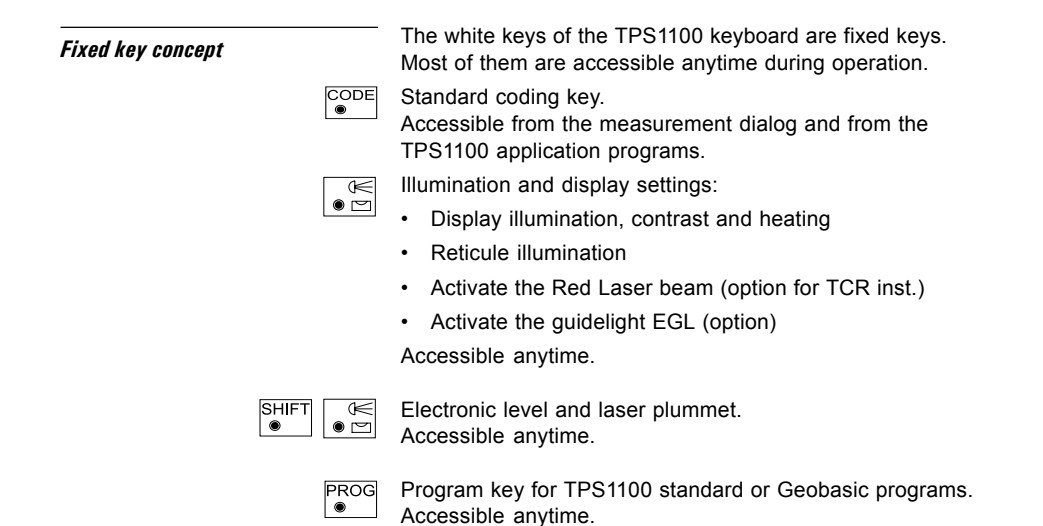

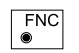

Fixed functions key: contains functions that shall be quickly accessible during measurement or from any location, like ppm settings or reflector selection. Accessible anytime.

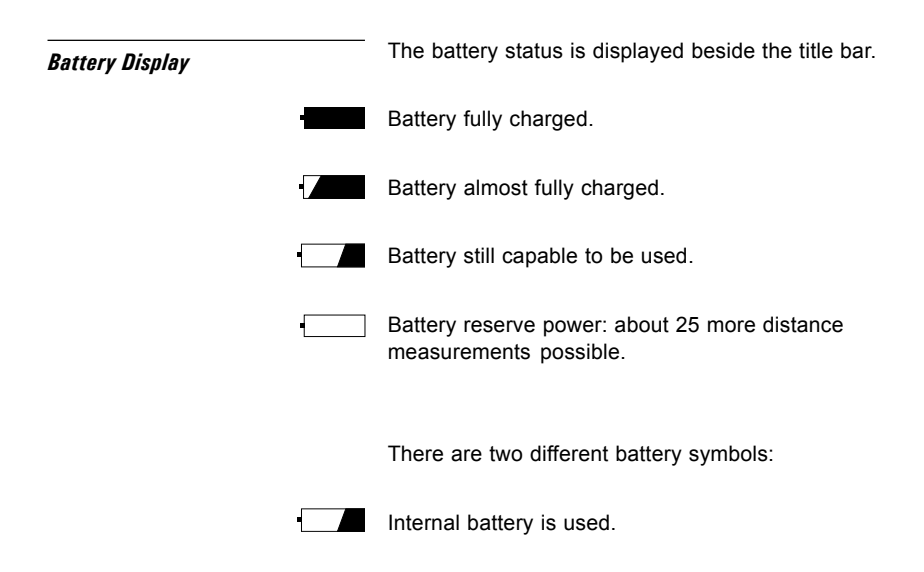

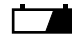

External battery is used.

## Graphical status icon

#### Recording device and communication

The column to the right of the display is reserved for graphical status icons.

PC-Card is inserted. Data is recorded.

No PC-Card inserted. Data can not be recorded.

RS 232 is selected as recording device. GSI-communication is possible.

Remote Control (RCS) is active. RS 232 is selected for RCS communication.

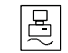

RS 232 is selected for GeoCOM communication.

#### Compensator

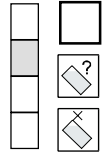

Compensator functions normally and Hz directions are corrected.

Instrument is tilted, or unstable, or has been turned too quickly.

Compensator and/or Hz corrections are disabled.

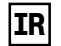

Infrared distance measurement active. This icon shows up only on instruments with the option "reflectorless EDM".

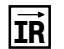

Infrared distance measurement active and laserpointer switched on. This icon shows up only on instruments with the option "reflectorless EDM".

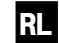

Reflectorless distance measurement active (visible red laser).

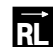

Reflectorless distance measurement active (visible red laser) and laserpointer switched on.

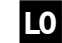

Longe range distance measurement active (visible red laser).

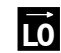

Longe range distance measurement active (visible red laser) and laserpointer switched on.

#### Automatic Target Recognition

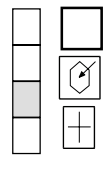

ATR and LOCK inactive.

Automatic target recognition (ATR) active.

Automatic target tracking (LOCK) active. But no prism has been aimed at or lock to prism has been lost.

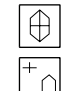

LOCK is active, prism is tracked.

LOCK to prism has been lost. Search in progress.

## Key Mode Field

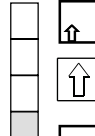

Functions available in the second level of functions keys.

SHIFT has been pressed.

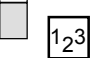

Further digits need to be keyed in.

Displayed when a menu has more than 10 entries.

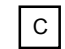

Quick Code is active. The numeric keys are reserved for Quick Coding.

# Select a function from a menu

You can select a function from a menu using the standard or the quick method.

The example below shows how to select the function **"Configuration"** from the main menu dialog.

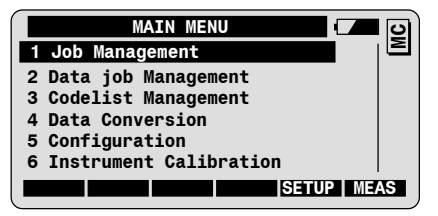

Standard method

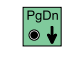

To scroll the cursor bar until the function "Configuration" is highlighted.

To confirm the selection and start the function.

Quick method

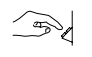

Press the corresponding numeric key  $\bullet$  to select and start the function "**Configuration**".

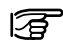

For long menus with 10 items or more, both digits displayed in front of the function must be entered.

| User Input        | User input field are shown in inverse mode on the display. TPS1100 has three types of input fields:                                                |  |  |  |
|-------------------|----------------------------------------------------------------------------------------------------|--|--|--|
|                   | <ul> <li>Numeric input fields: only numeric values are allowed<br/>(e.g. for the reflector height).</li> </ul>                                     |  |  |  |
|                   | <ul> <li>Alphanumeric input fields: both numeric and<br/>alphanumeric values are allowed (e.g. for point Id).</li> </ul>                           |  |  |  |
|                   | <ul> <li>Input from a choicelist: only values included in a<br/>predefined list are allowed.</li> </ul>                                            |  |  |  |
| Numeric input     | Position the cursor bar on the corresponding input field (e.g. <b>Refl. Ht.</b> ).                                                                 |  |  |  |
|                   | Meas\ Measure & RecordPoint Id :121Refl. Ht :1.650 m                                                                                               |  |  |  |
| Enter a new value | Use the keys $\mathbf{e}^{0}$ to $\mathbf{e}^{9}$ to enter a new numeric value.                                                                    |  |  |  |
|                   | The initial value is deleted after the first keystroke.<br>You can recover it with $\boxed{\begin{smallmatrix} ESC\\ \bullet \end{smallmatrix}}$ . |  |  |  |
| ومع               | To confirm the entry.                                                                                                    |  |  |  |

#### Edit highlighted value

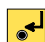

To start the edit mode for the highlighted value.

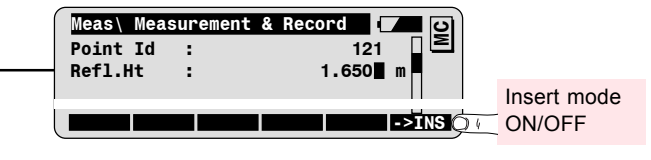

The cursor is positioned at the end of the value to be edited.

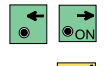

To position the cursor on the digit to be edited. The digit can be overwritten now.

To confirm the entry.

## Alpha-numerical Input

In alphanumeric mode, one key is used for the input of 3 letters and one number

For instance, the key is used to input the letters S, T, U or the number 1.

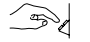

Press once to input the letter S.

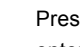

Press 1 twice in quick succession to input letter T, three times to enter letter U and four times to enter number 1.

#### Enter alpha-numerical value

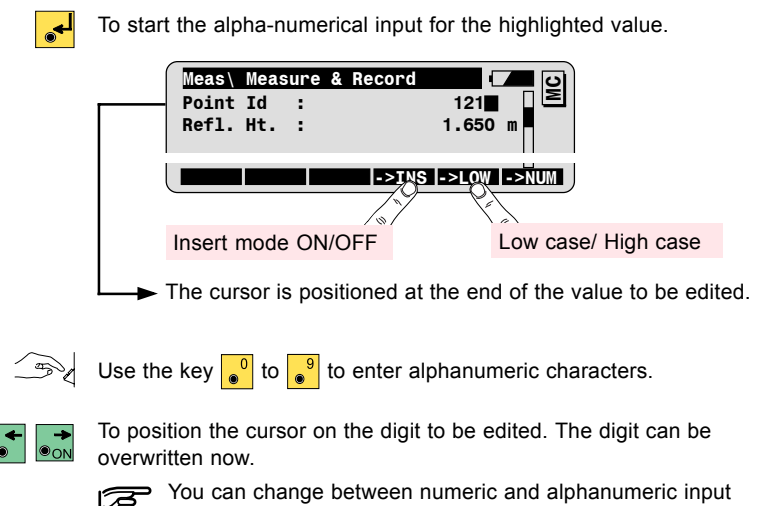

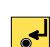

To confirm the entry.

with the key 56 .

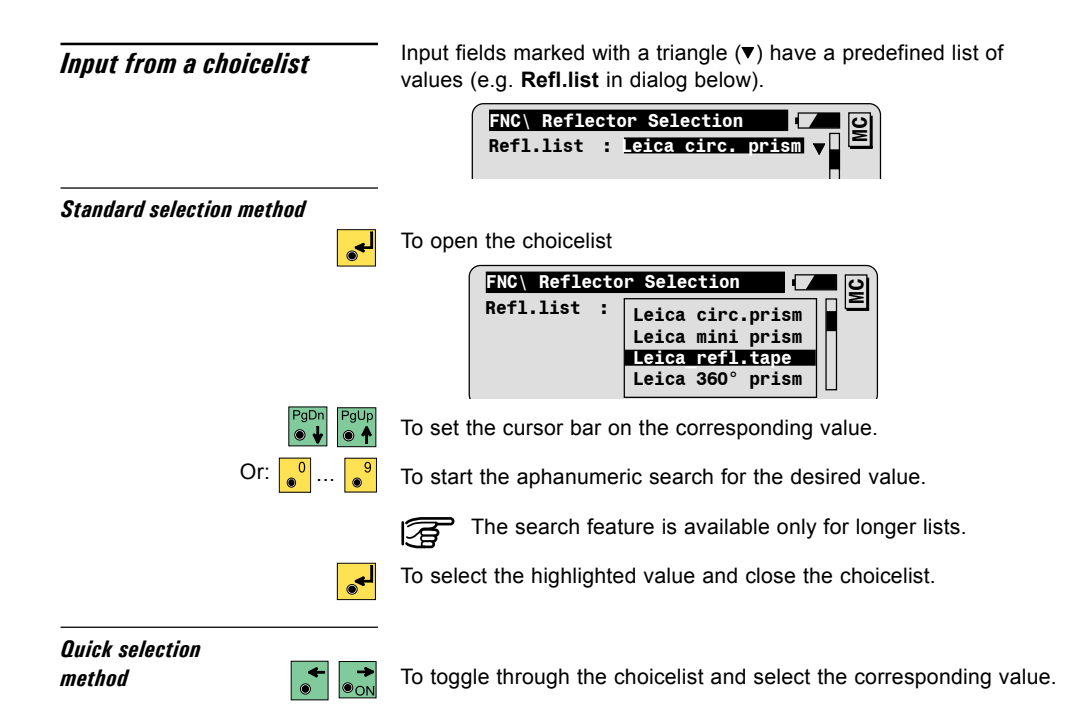

## **Recording Concept**

PC-Card

PC-Cards are used as external memory device on TPS1100 instruments.

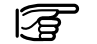

Both "SRAM" and "ATA Flash" PC-Cards are supported.

## Files and directories

The PC-card can contain any kind of files, whereas the following files are used or created on the TPS1100 instruments:

| Type of file                                         | Extension | Fixed Directory |
|------------------------------------------------------|-----------|-----------------|
| Meas. Job: file for recording measurement data       | GSI       | PC-Card:\GSI    |
| <b>Data job</b> : file containing control data       | GSI       | PC-Card:\GSI    |
| Codelist: codelist file                              | REF       | PC-Card:\CODE   |
| ASCII files: files with control data in ASCII format | ASC       | free            |

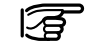

The filenames are all user defined. The file extension and the file location on the PC-Card are fixed, depending on the type of file.

## Data Format The measurement data can be recorded in GSI-8 or GSI-16 format on the PC-Card.

The control data must be available in GSI-8 or GSI-16 format on the PC-Card.

Control data in ASCII format can be converted to GSI format on the instrument using the data converter.

## Formatting a PC-Card

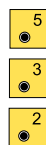

The PC-Card can be formatted on the instrument.

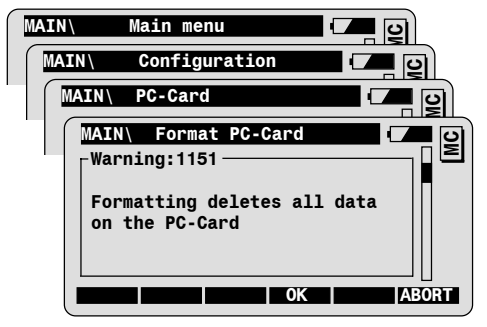

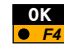

To format PC-Card.

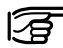

When the PC-Card is formatted, all data are irretrievably deleted!

# Illumination, EGL

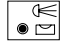

The illumination dialog can be called anytime.

|           | ILLUMINA  |                  |
|-----------|-----------|------------------|
| Display   | :         | ✓ [              |
| Heating   | :         | x                |
| Contrast  | :50% ▼    | x                |
| Reticule  | :50% ▼    | x                |
| EGL       | :50% ▼    | X                |
| Red Laser | :         | x                |
| CONT DISP | +   HEAT+ | RETI+ EGL+ RedL+ |

Lights, heating: ON/OFF

Use the function keys to switch the lights or the heating ON/OFF.

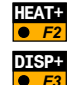

To turn the display heating on.

To turn the display illumination on.

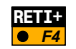

To turn the reticule illumination on.

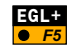

To turn the EGL electronic guide light on (only for TPS1100 instruments with EGL option).

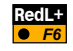

To turn the red laser beam on (only for TPS1100 instruments with Refelctorless EDM).

## Intensity settings

You can define the intensity for the following parameters:

- Display contrast
- Reticule illumination
- · EGL guide light

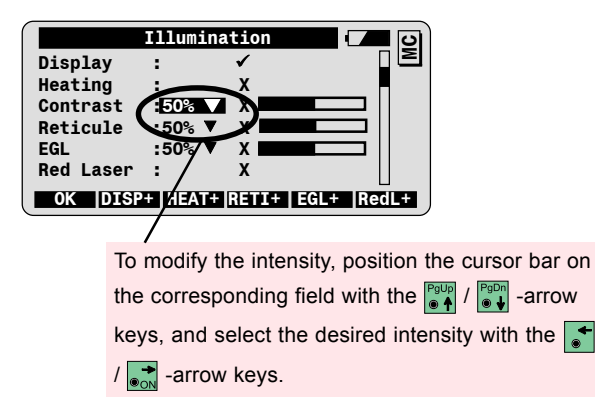

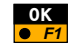

To confirm the settings and return to the previous dialog.

## Setup , Measure and Record

## Setup

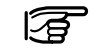

The Setup procedure is used to define the job settings and to setup and orient the instrument on a known station.

To setup the instrument on an unknown station, you can use the TPS1100 programs Resection or Free Station, explained in the Applications Program Field Manual.

The job settings can be defined independantly of the setup procedure, with the function "Job settings" from the FNC-fixed function key (see chapter FNC-fixed function key).

Start the setup procedure from the main menu.

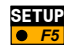

| MAIN\                | Main  | menu   |           |      | ၑ႞          |
|----------------------|-------|--------|-----------|------|-------------|
| MAIN                 | Job   | Sett   | ings      |      | <b>ຍ</b> ວັ |
| Meas Job             | : :   |        | DEFAULT.G | SI ' |             |
| Data Job             | ) :   |        | DEFAULT.G | SI ' | <b>7</b>    |
| Codelist             | :     |        |           | `    | <b>•</b>    |
| Displ.Ma<br>REC-Mask | sk:   |        | Pol       | ar , |             |
| STN NE               | W-J   |        | QSET      |      |             |
|                      | -     |        |           |      |             |
|                      | To de | fine a | a new Mea | sJob | ).          |

| Job Settings | Meas. Job | Selection of the job for recording<br>measurements.          |
|--------------|-----------|--------------------------------------------------------------|
|              | Data Job  | Selection of the job containing the fix point coordinates.   |
|              | Disp.Mask | Selection of the display mask for the<br>measurement dialog. |
|              |           |                                                              |

**REC-Mask** 

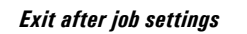

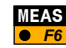

To confirm the job settings and continue to the measurement dialog.

Station setup functions

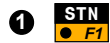

The setup procedure offers two different functions for station setup and orientation:

Selection of the GSI recording mask.

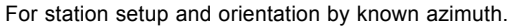

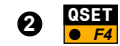

For station setup and orientation to a known backsight point.

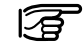

In both functions the orientation is performed to one point.

You can use the TPS1100 program Orientation and Height Transfer to set the orientation from measurements to 1 to 10 tie points.

## **1** Station setup and orientation by given azimuth

This function is used for station setup and instrument orientation, given the station coordinates and the azimut to a backsight point.

Station data

Call the Station function from the Job Settings dialog.

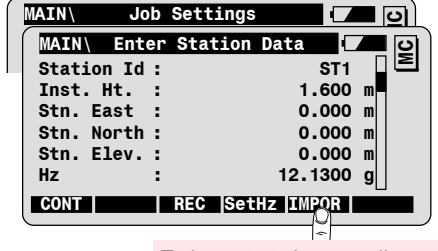

To import station coordinates from data job

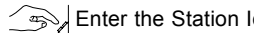

Enter the Station Id and the instrument height.

You can enter the station coordinates manually or import them from the data job.

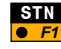

#### Orientation

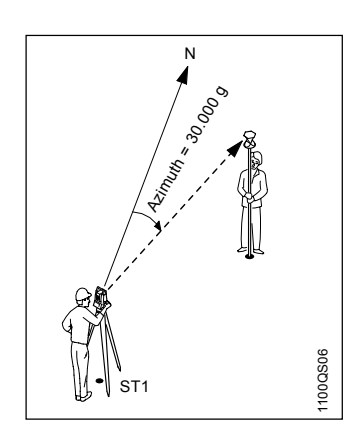

Call the dialog for setting the instrument orientation.

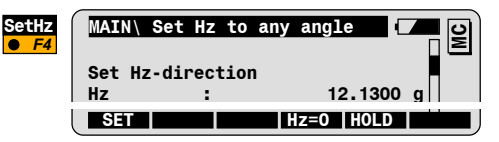

Aim to the backsight point.

Enter the azimuth value (e.g. 30.0000g).

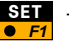

To set the orientation and return to the station data dialog.

| MAIN\ Ente | r Station | Data       | <b>–</b> 0 |
|------------|-----------|------------|------------|
| Station Id | :         | ST1        |            |
| Inst. Ht.  | :         | 1.600      | m          |
| Stn. East  | :         | 4132.143   | m          |
| Stn. North | :         | 3093.967   | m          |
| Stn. Elev. | :         | 450.070    | m          |
| Hz         | :         | 30.000     | g          |
| CONT       | REC Se    | etHz IMPOR |            |

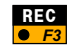

To record the station data in the measurement job (optional).

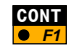

To set the station and continue to the measurement dialog.

## **Q** Quick Set with orientation to one backsight point

This function is used for station setup and instrument orientation, given the station coordinates and the coordinates of one backsight point.

You can enter the station/ backsight coordinates manually or import them from the data job.

Call the Quick Set function from the Job settings dialog.

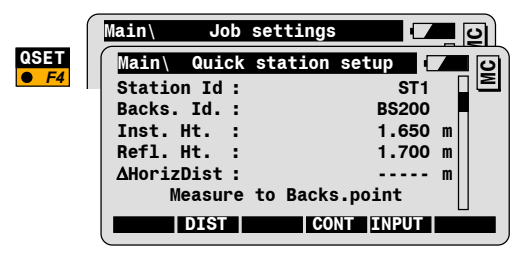

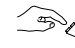

Enter the Station Id. If available, the coordinates are automatically retrieved from the data job.

Press

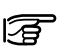

SHIFT

to view the coordinates of the highlighted value (Station or Backsight Id).

Press Press to manually enter the coordinates for the 3 highlighted value.

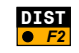

To measure a distance to the backsight and check the difference ∆HorizDist between measured and computed distance.

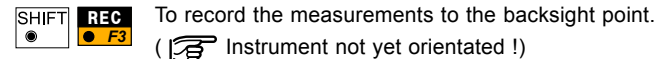

Or

( S Instrument not yet orientated !)

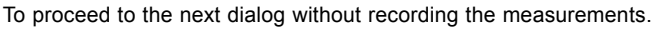

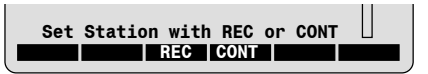

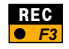

To record station data and backsight point Id. Sets station and orientation and continues to the Measurement dialog.

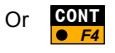

To set station and orientation and continue to the Measurement dialog.

## Measure and record

The dialog "Measurement & Record" can be called directly from the 34 main menu or is displayed after the setup procedure.

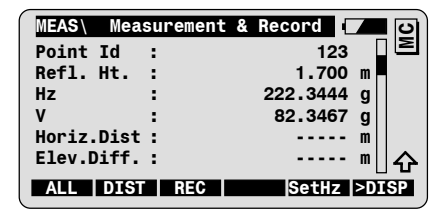

Angles and distances can be measured and recorded with the following measurement functions.

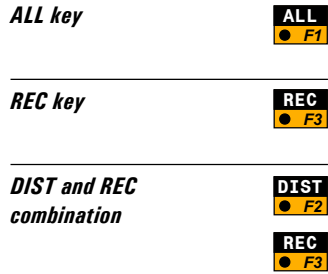

One keystroke for measuring angles and distance, and for recording measurement data according to the selected REC-mask.

To record displayed angles according to the selected REC-mask.

To measure a distance and to display the measured distance.

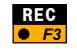

To record displayed distance and angles according to the selected REC-mask.

#### Utility functions

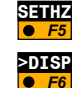

List of the functions available in the dialog "Measure & Record".

To set a new value for the horizontal angle circle reading.

To modify the display content according to the predefined display masks:

- · Standard 1: Angles and distances
- · Standard 2: Offset and Coordinates
- Standard 3: Point Code and Attributes

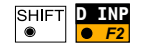

To manually enter a distance.

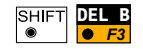

To delete the last block registered in the measurement job. The last block can be a measurement or a code block.

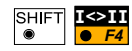

Motorized instruments: changing between face I and face II. Manual instruments: displaying the Hz- and V-differences up to the other face. The instrument must be moved manually by the user until the differences are 0.

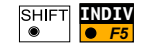

To enter an individual point Id. After the entry of the individual point Id, the running point Id is displayed again.

FNC Fixed function key

The fixed key  $\begin{bmatrix} FNC \\ \bullet \end{bmatrix}$  provides direct access to additional functions, which might be needed during measurement (see next chapter).

## FNC Fixed function key

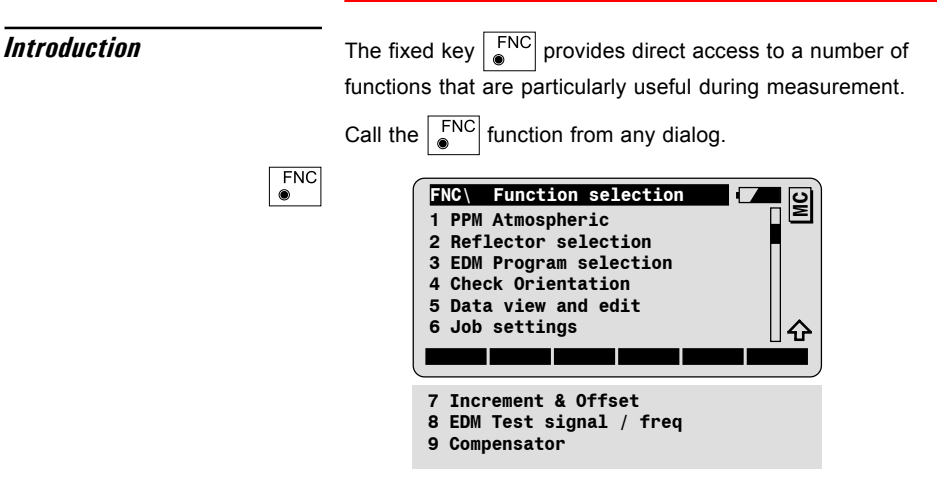

Start a function by highlighting it with the cursor bar and pressing

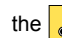

the *key*, or simply by pressing the corresponding numeric key.
## **PPM Atmospheric**

The PPM atmospheric dialog calculates the atmospheric ppm, given the atmospheric pressure and temperature. If needed, the ppm total value can be entered manually.

Call the dialog for PPM atmospheric settings from the Function selection dialog.

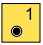

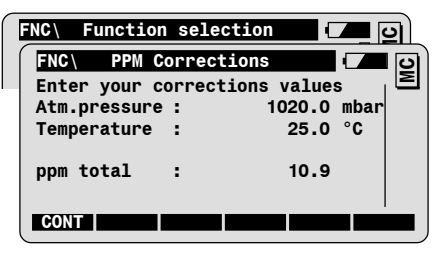

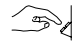

Enter the atmospheric pressure and the temperature. The ppm total value is computed, according to the "Barrel and Sears" equation (see TPS1100 User Manual).

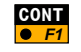

To accept the values and return to the dialog from which FNC has been started.

PPM total manual entry

Position the cursor bar on the ppm total value with the cursor key and enter a new value. The values for **Atm. pressure** and **Temperature** are deleted.

# **Reflector Selection**

The Reflector selection dialog allows to select predefined reflectors **38** from a list. The definition of new reflectors with corresponding addition constant is possible.

Call the dialog for Reflector selection settings from the Function selection dialog.

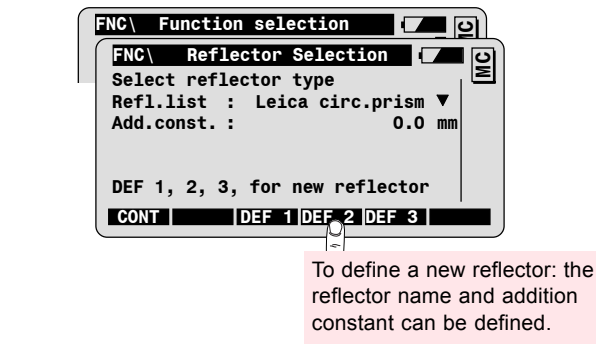

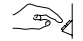

2

ົ

Select the reflector from the choicelist.

The addition constant of the reflector is displayd as information.

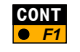

To accept the selection and return to the dialog from which FNC has been started.

# EDM Program selection

Call the dialog for EDM program selection from the function selection dialog.

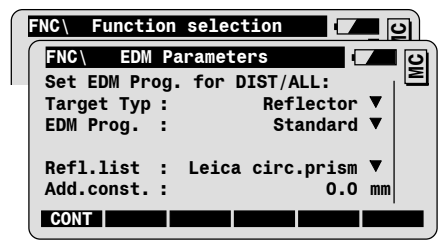

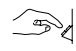

3

ົ

Select the target type. This function is **only available on** instruments with the option **"reflectorless EDM"**.

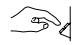

Select corresponding EDM program:

- · Standard or Fast distance measurement.
- Tracking or Rapid Tracking
- Average: the parameter "AVG n max"allows you to set the maximal number of distances to be averaged (from 2 to 999 distances).

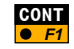

To accept the selection and return the dialog from which FNC has been started.

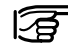

For more details, refer to the chapter "EDM functions".

# **Check Orientation**

The Check Orientation dialog allows to check the orientation to a known backsight point, and to reset the orientation if necessary.

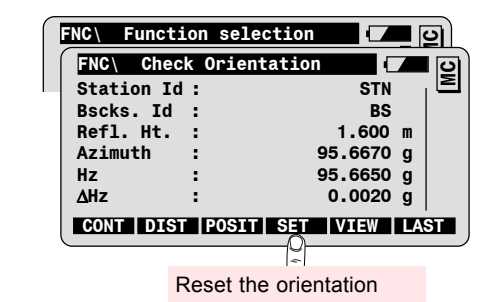

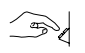

4 ●

Enter the Backsight Id. If available, the coordinates are automatically retrieved from the data job.

Aim to backsight point and compare the angles:

Azimut Calculated Azimut between station and backsight.

- Hz Current orientation
- **ΔHz** Difference between calculated azimut and current orientation.

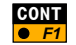

To return to the dialog from which FNC has been started.

#### Data View and Edit allows to search for a point or a code in the Data View and Edit measurement job, and/or to manually enter new points. Call the dialog for data view and edit from the Function selection dialog. **FNC**\ Function selection C 5 ● File & Pt.Selection FNC MC Rec.device : PC-Card Mem. Size 3936.0 KB Free 2999.0 KB PtId/Code 123 File MYJOB.GSI A: V File size : 54.7 KB SEARC INPUT Enter new point coordinates

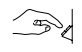

Enter the point Id or the Code to be searched for in the measurement job.

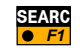

To start the search and display the data found.

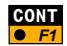

To return to the dialog from which FNC has been started.

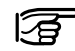

For more details, refer to the chapter "Main Menu Functions".

# Job settings

Job settings allows to modify the current jobs and codelist, and the **42** display and recording mask.

Call the Job settings dialog from the Function selection dialog.

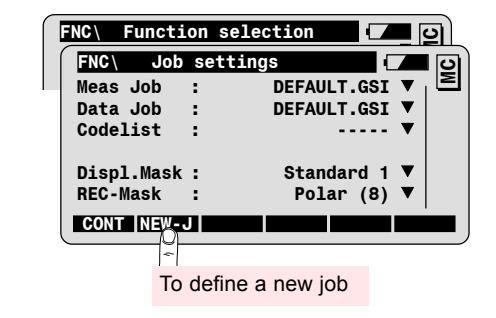

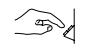

6 ●

Select corresponding measurement job, data job, codelist, display mask and recording mask.

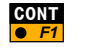

To accept values and return to the dialog from which FNC has been started.

## Increment & Offset

This dialog allows to define the increment of the point Id. The Cross, length and/ or elevation offsets can be defined for any target point, too.

Call the Increment & Offset dialog from the Function selection dialog.

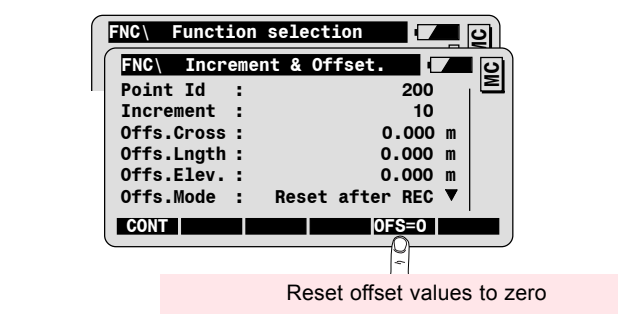

#### Increment

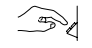

7

Enter the point Id increment and the starting point ID in order to increase the running point no. after every record.

For instance: Increment = 10; starting point Id = 200; point Id's are 210, 220, 230, 240, etc.

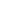

43

# Enter Offset values

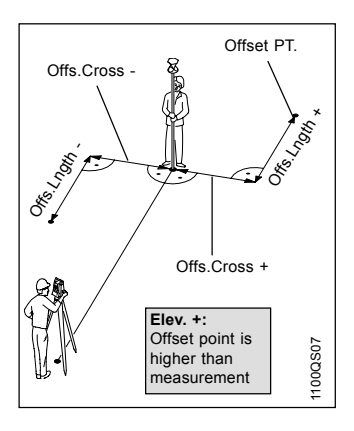

Enter offset values for the displayed point Id, according to the sign convention explained in the illustration.

Define corresponding Offset mode:

| Reset after REC | The entered offset values are reset to zero after the point has been recorded. |
|-----------------|--------------------------------------------------------------------------------|
| Permanent       | The entered offset values are applied to all measurements.                     |

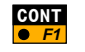

To accept increment and/or offset values and return to the dialog from which FNC has been started.

# EDM Testsignal / freq

Call the function for testing the EDM signal strength and frequency from the Function selection dialog.

|           | Funct<br>C\ ED<br>gnal St | tion s<br>M Ret<br>rengt | electio<br>urn Sigr<br>h | n 🔽  |           |
|-----------|---------------------------|--------------------------|--------------------------|------|-----------|
| 0%<br>Toi | ne                        | :                        | 98%<br>On ▼              | 100% |           |
|           |                           |                          | To displ                 | STOP | frequency |

The strength of the signal returned by the reflector is displayed in procent on the instrument.

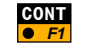

8

To return to the dialog from which FNC has been started.

### Compensator

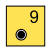

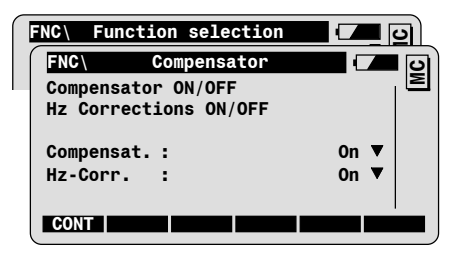

Call the Compensator dialog from the function selection dialog.

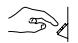

Select the compensator and Hz corrections settings:

| Compensat. =<br>ON  | V-angles are corrected and relate to the plumb line.                                                       |
|---------------------|----------------------------------------------------------------------------------------------------|
| Compensat. =<br>OFF | V-angles are not corrected and relate to the standing axes.                                                |
| Hz-corr. = ON       | Hz-angles are corrected for Hz/V collimation.<br>Standing-axis tilt is corrected only if<br>Compensat.=ON. |
| Hz-corr. = OFF      | Hz-angles are not corrected.                                                                               |

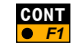

To return to the dialog from which FNC has been started.

# **EDM Functions**

# EDM Measuring -Program dialog

The selection of the EDM Measuring-program is possible anytime. To set the EDM program to be used when triggering a distance with the functions DIST or ALL, call the  $\begin{bmatrix} FNC \\ \bullet \end{bmatrix}$ -fixed key.

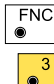

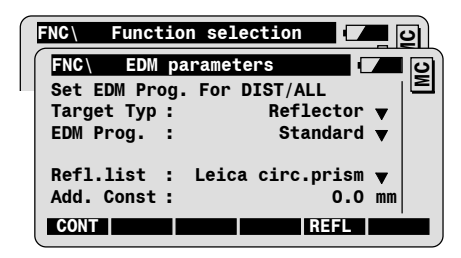

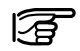

You can also call this function from the Distance Measure dialog after having triggered a distance measurement.

| Parameter description | Target Type                                      | Selection of the target type; only on instruments with the option "reflectorless EDM".                                                                |  |  |  |
|-----------------------|--------------------------------------------------|----------------------------------------------------------------------------------------------------|--|--|--|
|                       | = Reflectorless                                  | For reflectorless distance measurement.                                                                                                    |  |  |  |
|                       |                                                  | <ul> <li>The Target type must be set to<br/>"Reflectorless" for distance<br/>measurements to targets without prism or<br/>reflective tape.</li> </ul> |  |  |  |
|                       | = Reflector                                      | For distance measurement to the selected reflector                                                                                                    |  |  |  |
|                       |                                                  | <ul> <li>The target type must be set to reflector for<br/>normal and long range distance<br/>measurement.</li> </ul>                                  |  |  |  |
|                       | EDM Prog                                         | Selection of the EDM measurement program for the functions DIST and ALL.                                                                              |  |  |  |
|                       | = Standard Standard single distance measurement. |                                                                                                    |  |  |  |
|                       | = Fast                                           | Fast single distance measurement.                                                                                                    |  |  |  |
|                       | = Tracking                                       | Continuous distance measurement.<br>The measured distances can be recorded<br>anytime with the REC function key.                                      |  |  |  |

| Parameter ( | description, | continued |
|-------------|--------------|-----------|
|-------------|--------------|-----------|

| EDM Prog<br>(continued) |                                                                                                    |
|-------------------------|----------------------------------------------------------------------------------------------------|
| = Rapid Tracking        | Continuous fast distance measurement.<br>The measured distances can be recorded<br>anytime with the REC function key.                                                              |
| = Average               | Average mode.                                                                                                    |
| = Standard Long         | For long range distance up to 5000 meters or<br>more. Instruments with the option "reflectorless<br>EDM" only.                                                                     |
| = Average Long          | Average mode for long range distance<br>measurements. Instruments with the option<br>"reflectorless EDM" only.                                                                     |
| AVG n max.              | This parameter is displayed only if an averaging<br>EDM program has been selected.<br>Input field for the maximum number of distances<br>to be averaged (from 2 to 999 distances). |
| Refl.Name               | This parameter is displayed only if the target type is set to "Reflector".<br>Selection of the reflector from the list.                                                            |

# Shortcut for switching between EDM-programs

Following functions allow to change the EDM-program for a single distance measurement quickly with two keystrokes.

For instance, if you are measuring distances with the standard EDM-program, and you want to measure a single reflectorless distance.

Switch between reflector and reflectorless

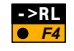

To switch from measurement to a reflector to reflectorless distance measurement (TCR and TCRA only).

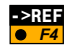

To switch from reflectorless to distance measurement to a reflector (TCR and TCRA only).

#### Switch from single to tracking

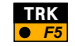

To start distance tracking.

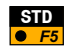

To start standard distance measurement.

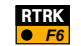

To start rapid distance tracking.

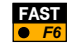

To start rapid distance measurement.

# Measure and record in tracking mode

When the instrument is tracking distances, you can edit point ld, Reflector Height, enter codes and record measurement data as usual.

| MEAS  | Mea  | surement | & Record |      | <b>0</b> |
|-------|------|----------|----------|------|----------|
| Point | Id   | :        |          | 43   | E        |
| Refl. | Ht   | :        | 1.7      | 50 m | וו       |
| Horiz | Dist | :        | 45.4     | 53 m | 1        |
|       |      | REC      | TEST STO | P    |          |

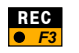

To record displayed measurement data, according to the active REC-mask.

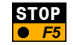

To stop tracking.

# **ATR Functions**

## Introduction

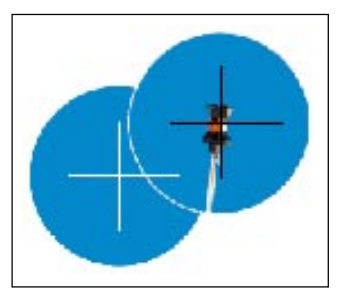

Automatic Target Recognition (ATR) is a feature of TCA and TCRA instruments.

ATR allows automatic angle and distance measurements to prisms. The prism is approximatively targeted with the optical sight on top of the telescope. No focussing is needed. Initiating a distance measurement with ALL or DIST will automatically position the instrument to the prism centre.

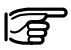

The accuracy of ATR measurements depends on the EDM measurement program set. Highest accuracy is achieved with the EDM measurement program "Standard". Refer to the TPS1100 User Manual, chapter Technical Data for more details concerning ATR accuracy.

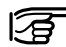

As for all other instrument errors, the ATR collimation error can be checked and determined using the calibration function as described in the TPS1100 User Manual.

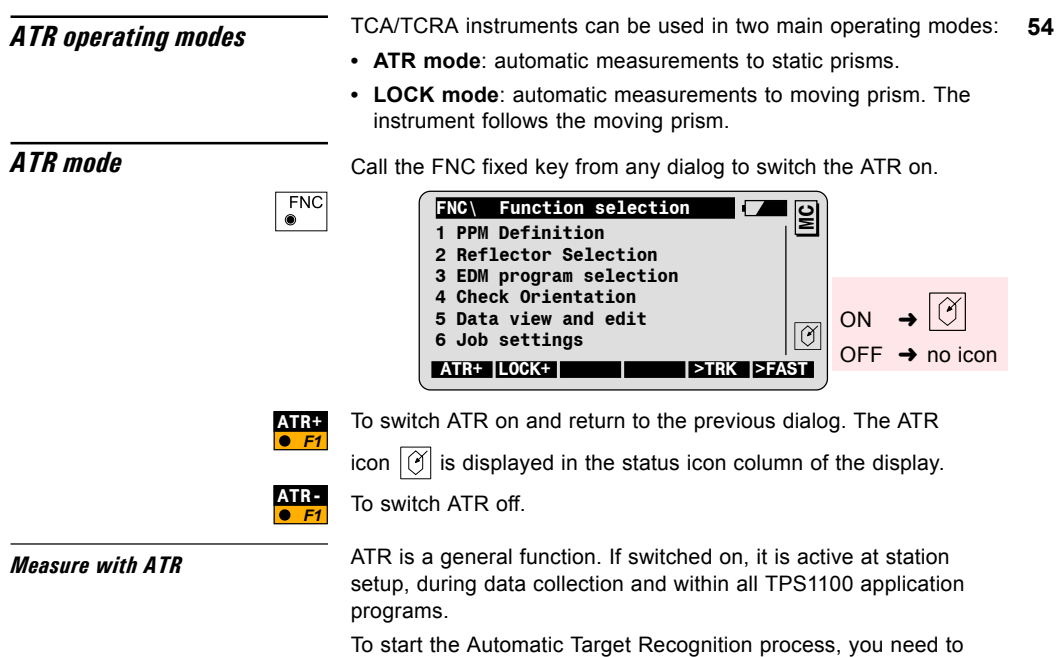

trigger a distance measurement with ALL or DIST.

Example: Measure & Record dialog

| Meas  | Meas  | ure & | Record   | <b>–</b> 0 |
|-------|-------|-------|----------|------------|
| Point | Id    | :     | 123      | I          |
| Refl. | Ht    | :     | 1.700    | m          |
| Hz    |       | :     | 222.3444 | g          |
| ۷     |       | :     | 82.3467  | g          |
| Horiz | .Dist | :     |          | m 🖂        |
| Elev. | Diff. | :     |          | m 🛛        |
| ALL   | DIST  | REC   | SetHz    | >DISP      |

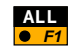

To automatically position the telescope to the prism centre, measure angles and distance, and record measurement data.

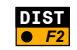

To automatically position the telescope to the prism centre, measure and display the distance to the prism.

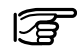

ATR is also active in the **SetHz** function, for setting the orientation to a reflector with following procedure:

- · Approximatively aim at the reflector.
- Enter the azimuth value. ATR will position the telescope to the reflector centre.
- · Set the orientation.

If you want to use  $5 \times 15$  to set the orientation to a target without prism, you first need to switch ATR off.

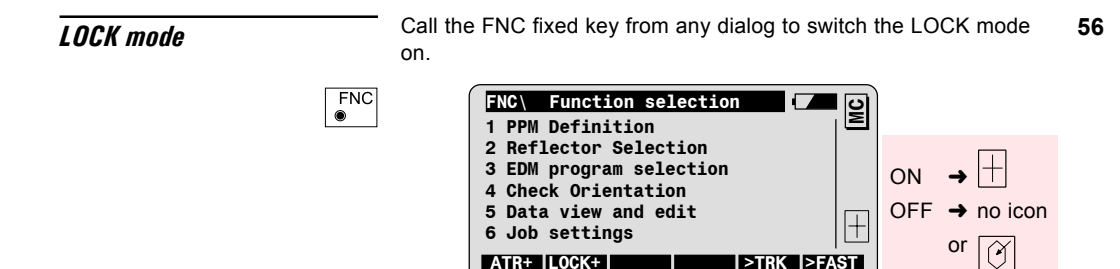

#### 1. Step: Activate LOCK mode

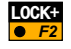

To switch LOCK on and return to the previous dialog.

The icon |+| confirms that LOCK is on, but the instrument is

not tracking the prism yet.

#### 2. Step: LOCK to stable prism

Approximately aim at the prism. Note that the prism has to be stable and must not move.

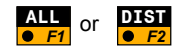

To trigger a distance measurement.

Once the icon  $\bigoplus$  is displayed, the instrument is locked to the prism. The rod person can move and the instrument will follow the prism.

#### 2. Step: LOCK to unstable prism

FNC  This functionality is helpful to lock to a prism located on an unstable surface, e.g. on a boat, or near to the instrument.

Aim at the prism and make sure that it is visible within the field of view of the telescope.

To call the function selection dialog.

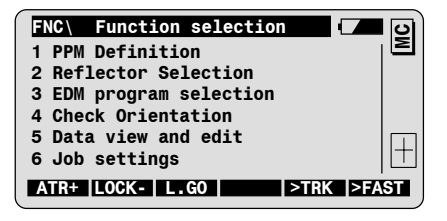

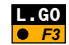

To activate prism tracking and return to the previous dialog.

The icon |+| indicates that the instrument is locked to the

prism. The rod person can move and the instrument will follow the prism.

#### Measure with ATR in Lock Mode

Once the TC(R)A is locked to the prism, you can measure and record data with the usual measurement functions. The instrument will follow the prism and position itself to the prism centre everytime you trigger a distance measurement.

If you want to have a realtime display of the distance betweeen the TC(R)A and the moving prism, you can start the distance tracking program, as explained below.

| Meas\ Meas | urment & | Record   |     | <b>1</b> 0  |
|------------|----------|----------|-----|-------------|
| Point Id   | :        | 123      | - 1 | ≥           |
| Refl. Ht   | :        | 1.700    | m   |             |
| Hz         | :        | 222.3444 | g   |             |
| V          | :        | 82.3467  | g   |             |
| Horiz.Dist | :        |          | m   |             |
| Elev.Diff. | :        |          | m   | $[\square]$ |
| ALL DIST   | REC      | SetHz    | >DI | SP          |

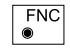

To call the function selection dialog.

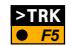

Press F5 to switch to the distance tracking mode.

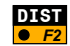

To trigger the distance measurement.

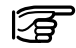

If the EDM Measurement-Program is already set to Tracking or Rapid Tracking, you must only press F2  $\,$ 

| Meas   | Mea  | sure | 8 | Record |        |   | <b>D</b> |
|--------|------|------|---|--------|--------|---|----------|
| Point  | Id   | :    |   |        | 123    |   | I        |
| Rei1.  | пс   | •    |   |        | 1.700  | m |          |
| Horiz. | Dist | :    |   |        | 45.453 | m |          |
|        |      | RE   | C | TEST   | STOP   |   |          |

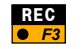

To record displayed measurement data, according to the active REC-mask.

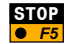

To stop tracking.

Loss of Target Lock

If the instrument looses lock to the prism, the icon  $\left| \begin{smallmatrix} + \\ \bigcirc \end{smallmatrix} \right|$  is displayed.

A beep signal indicates if the prism has not been found. In this case, you need to manually aim at the prism: the instrument will lock to the prism without additional distance measurement.

#### LOCK interrupt

To temporarily interrupt lock mode, call the FNC key from any dialog.

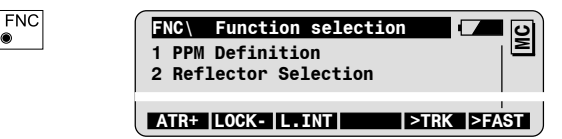

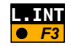

۲

To interrupt lock and return to the previous dialog.

There are 3 possibilities to re-lock the instrument to the prism:

- Approximatily aim at the prism and measure a distance.
- Approximatily aim at the prism and reactivate lock with the function **L.GO** from the Function selection dialog.
- Press in the Program selection dialog to position the instrument to the last recorded point.

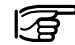

Note that you can't measure distances to side shot points by interrupting the lock mode. To do so you need to switch the lock mode off

# **PowerSearch**

#### Introduction

PowerSearch is an option for the TPS1100plus series that enables the instrument to find a prism at any desired position within a short period of time. When PowerSearch is activated, the instrument starts to rotate around its standing axis. The transmitter emits a vertical laser swath. If the laser swath detects a prism, the rotation of the instrument is stopped. Afterwards a fine aiming in vertical direction is performed by the ATR.

### Search modes

- If no working area has been defined, then the instrument rotates 360° around its standing axis and PowerSearch scans the entire horizon.
- If a working area is defined and activated then PowerSearch only scans within the defined limits.

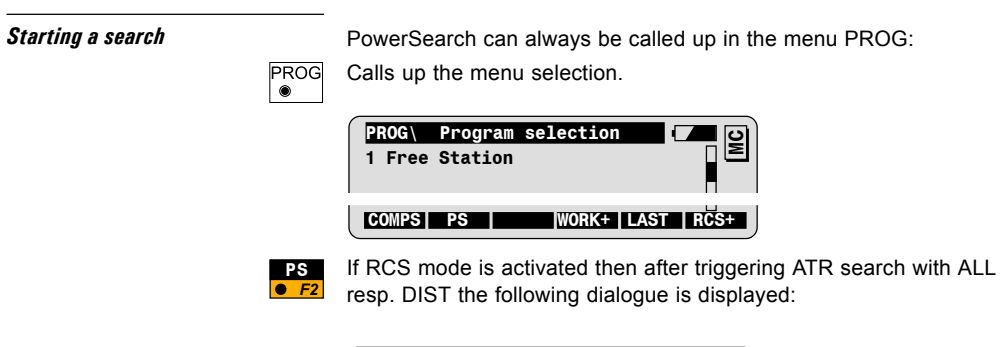

| Measure and Record                        | ၊ၑ႞  |
|-------------------------------------------|------|
| Notice: 1460                              | E    |
| Searching for Target                      |      |
| Press F1 [PS] to switch to<br>PowerSearch |      |
| PS ABC                                    | RT J |

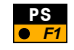

By pressing PS/F1 the ATR search can be switched to PowerSearch for a quick prism search.

# **RCS Functions**

## Introduction

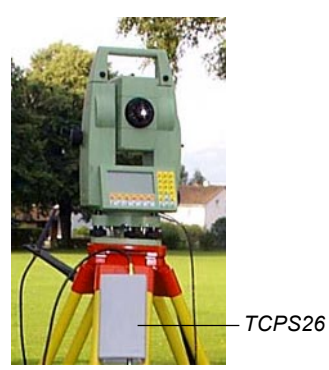

RCS stands for Remote Control Surveying. RCS enables all TPS1100 instruments to be remote controlled. Especially qualified for this purpose are the instrument types with ATR.

The keyboard of the RCS1100 Controller is the same as the TPS1100 keyboard. All functions and programs of TPS1100 instruments are available on the RCS1100.

The communication between the instrument and the RCS1100 is established via radio modems. One radio modem (TCPS26) must be connected to the TCA's serial port. As the RCS1100 has an integrated radio, no additional connections are needed.

RCS mode must be switched on at the instrument first. After all connections have been made, the RCS1100 can be switched on. This automatically switches on the instrument. After a few seconds, the display of the TCA appears on the RCS1100.

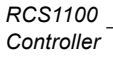

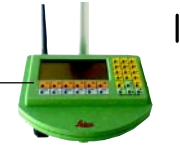

Æ

For a complete description of the RCS1100 Controller and the RCS operation functions, please refer to the RCS1100 User Manual.

### Measure with RCS

With the RCS1100 controller you can use the instrument measurement functions as if you were using the instrument itself.

# Lock the TCA/TCRA to the prism

| PROG   | Prog  | gram se | lection | 1 (  | <b>–</b> 9 |
|--------|-------|---------|---------|------|------------|
| 1 Free | Stati | Lon     |         |      | E          |
|        |       |         |         |      |            |
| COMPS  | PS    | IJSTCK  | WORK+   | AST  | RCS+       |
| COMPO  |       | COTOR   | Wentx   | LAGI | neo.       |
|        | Hz/V  |         | WORKA   |      | QUIT       |

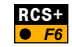

Switch on RCS mode.

Once the RCS mode has been activated, the lock mode on instruments with ATR is switched on automatically, but the instrument is not locked to the prism yet.

If you are at the station, you can manually aim to the prism and

trigger a distance measurement with DIST. The icon  $\left| \bigoplus \right|$  is

displayed as soon as the instrument is locked to the

prism.

If you are at the reflector pole, several search modes are available to lock the instrument to the prism. Call the PROG fixed key to access the RCS search modes.

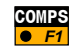

To start the compass mode. You need a compass to use this search mode. Refer to the RCS User Manual for more information.

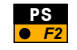

Starts the quick prism search PowerSearch (only available on instruments with optional PowerSearch module)

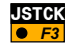

To position the motorized instruments to the prism with the cursor keys (joystick mode). The left/right cursor keys move the instrument horizontally.

The up/down cursor keys move the instrument vertically. The instrument can be moved faster by pressing a cursor key twice (three different speeds). It can be stopped by pressing any other cursor key.

Confirming with  $\bigcirc$  *F1* starts to search for the prism and locks if the prism has been found.

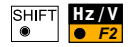

To position the instrument to the prism by entering angle values. Motorized instruments turn by the corresponding values. Confirming with  $\bigcirc$  f1 starts to search for the prism and locks if the prism has been found.

| Automatic reflector search       | The RCS searching window is rectangular (default: Hz 30gon /                                                                                                    |  |  |  |
|----------------------------------|----------------------------------------------------------------------------------------------------|--|--|--|
|                                  | V 15gon). If the reflector is found the icon $\textcircled{\oplus}$ is displayed.                                                                                                    |  |  |  |
|                                  | The dimensions of the RCS search window can be defined in the instrument configuration (see function "RCS Searching Window" in chapter Instrument map).                              |  |  |  |
| Working Area                     | In RCS mode it is possible to define a rectangular working area within which the instrument searches for the reflector if the reflector was not found by the default search methods. |  |  |  |
|                                  | Press the PROG fixed key to access the RCS related functions.                                                                                                    |  |  |  |
| PROG<br>●                        | PROG\ Program selection                                                                                                    |  |  |  |
|                                  | COMPS PS JSTCK WORK+ LAST RCS-                                                                                                    |  |  |  |
|                                  | SHIFT HZ/V WORKA QUIT                                                                                                    |  |  |  |
| Activate/Deactivate Working Area |                                                                                                    |  |  |  |

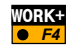

To activate the defined Working Area.

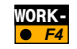

To deactivate the defined Working Area.

#### Define a new Working Area

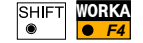

To display the current settings of the Working Area.

|       | RCS: Def. | Working | Area |         |     | <b>S</b> |
|-------|-----------|---------|------|---------|-----|----------|
|       |           |         |      | current |     |          |
|       | Hz left   | :       |      | 144     | g   |          |
|       | Hz right  | :       |      | 185     | g   |          |
|       | V upper   | :       |      | 86      | g   |          |
|       | V lower   | :       |      | 115     | g   |          |
|       | CONT DE   | FCENTR  |      |         | SHO | w        |
| SHIFT |           |         |      |         | QU  | IT       |

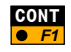

To define a new Working Area by pointing the telescope to the two opposite corners of a rectangular area.

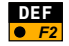

To position the telescope to the upper left / lower right corner of the defined Working Area.

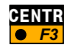

To centre the working area to the current telescope position (retains the same size of the WA).

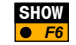

To confirm the displayed values and return to the previous dialog.

# **Communication settings**

If you have communication problems, check the RCS communication parameters set on your instrument (see chapter "Instrument map", "Configuration") and on your RCS1100 controller (see following chapter "Functions behind the FNC key"). They must correspond to those for the TCPS26, which were set in the factory to the following values:

- 19200 baud
- · 8 data bits
- · No parity

## RCS1100 local functions

The RCS1100 local functions allow to set the local parameters of the RCS1100 controller and radio modems.

#### Functions status

Press down the illumination key for more then two seconds, until the dialog "RCS\ Status Local" is displayed.

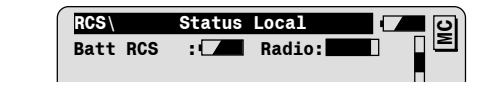

This dialog allows to check or set following parameters:

- · RCS controller battery
- · Quality of the radio link
- · Contrast of the controller display
- · Illumination of controller display
- · Power off mode of the controller
- · Key beep mode
- · Heating of the controller display

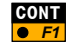

To confirm the settings and exit the dialog.

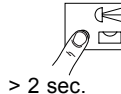

#### Functions configuration

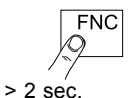

Press down the FNC key for more then two seconds, until the dialog "RCS\ Configuration" is displayed.

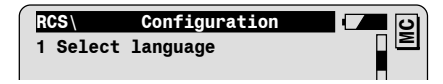

This dialog gives access to following functions:

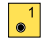

To select the language to be displayed on the RCS controller.

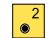

To select the TPS1100 mode.

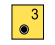

To set the serial interface parameters of the RCS controller. They must correspond to the TPCS26 default settings:

- 19200 baud
- 8 data bits
- No parity

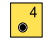

To configure the link number, which must be changed at the same time on both radio modems. Therefore the TCPS26 must be connected to the RCS Controller.

# Main Menu Functions

The Main Menu is the first dialog displayed when the instrument is switched ON.

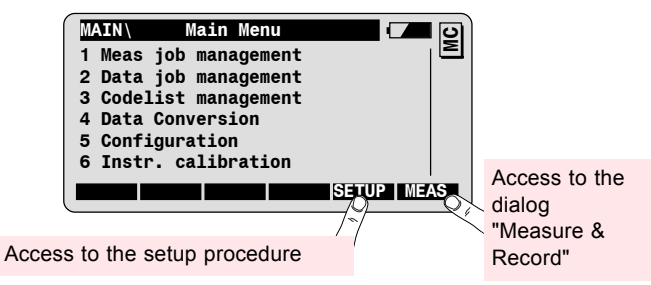

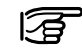

If desired you can configure your instrument to start up with a dialog of your choice (function "Power On/Power Off" autoexec, see chapter "Instrument map").

# General description of the main menu functions

#### Meas. and Data job management allows to

- · Select the measurement and data jobs
- · View the job content
- · Search for point or code data in the job
- Edit Point Id and codes.
- · Input new coordinates.

The maximal number of jobs is 60.

The Codelist management function allow to

- · Select a codelist from the PC-card and internal memory.
- · Create a new codelist.
- Add code and Info's to an existing codelist.

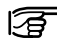

The maximal number of codelist is 32. A codelist can contain up to 500 codes.

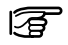

Note that the Meas/Data job or codelist selection can also be done in the Job settings dialog, which is part of the Setup procedure.

**Data Conversion** allows to convert coordinates available in ASCII format on the PC-Card to GSI format, and vice versa.

**Configuration** gives access to all TPS1100 configuration parameters. Refer to chapter "Instrument map" for a description of the configuration functions.

**Instrument calibration** allows to check and determine the instrument errors (Compensator, V-index, Line of sight, Tilting axis and ATR collimation).

It is explained in detail in the TPS1100 User Manual.

#### Meas job management

The Meas. job management allows the selection of the measurement job for recording measurement and coding data. Call the Meas. job management from the Main Menu.

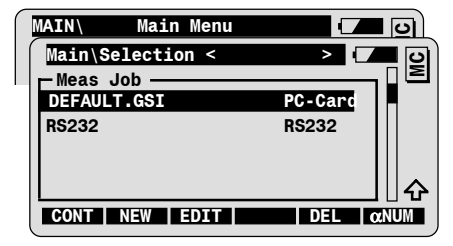

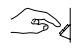

1 ●

Select the measurement job **Default.GSI** for recording data, or any other job available on your PC-Card.

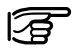

Select RS232 to record data via serial port (RS232) to an external data collector.

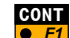

To select the Meas. job.

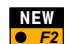

To create a new Meas. job.

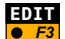

To search for point or code data and to view the job content.

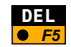

To delete the selected Meas. job.

# Data job management

The Data job is a job containing fixed point coordinates, to be used within stakeout or any other program. The data job must be on the PC-Card in the GSI directory.

Call the Data job management from the Main Menu:

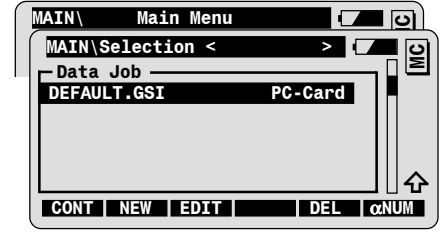

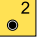

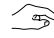

Select the Data job.

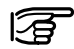

The Meas. job and the Data job can be the same. In this case, TPS1100 programs will automatically retrieve the first recorded coordinates of the specified point Id.

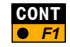

To select the Data job.

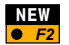

To create a new Data job.

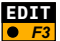

To search for point or code data and to view the job content.

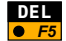

To delete the selected Data job.

# Meas./Data job management functions

The functions explained in this section are available in the Meas. job and Data job management.

Create new job

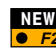

Call the "New" function from the job selection dialog.

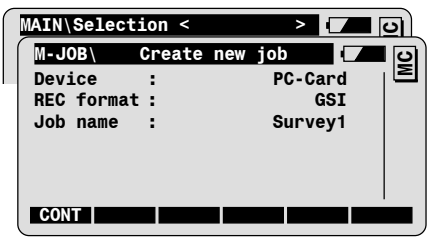

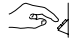

Enter the name of the Meas. or Data job.

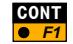

To create new job and continue to the job selection dialog.

| MAIN\Selection < | > (     | <b>ຍ</b> ີ |
|------------------|---------|------------|
| - Meas Job       |         | Ξ          |
| DEFAULT.GSI      |         |            |
| SURVEY1.GSI      | PC-Card |            |
|                  |         |            |

#### Search and view data

Call the Edit function from the job selection dialog.

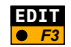

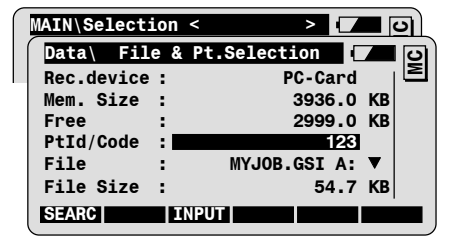

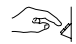

Enter the point Id or the code to be searched for.

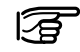

The decimal point can be used as Wild Card

- 12. search the points beginning with "12"
- .A. search the points containing "A"
- .5 search the points ending with "5"

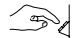

Select the search file.

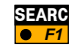

To search for point or code data in the selected file.

#### View / edit data

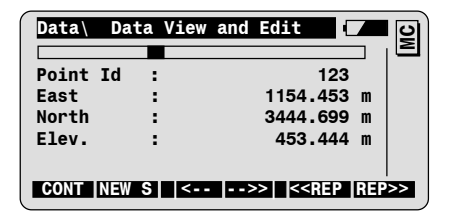

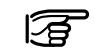

Values accessible with the cursor bar can be edited, e.g. point Id, Code, Info's.

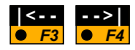

To display the previous or the next data block in the file.

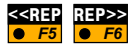

To search for the previous or the next data block for specified point Id or code.

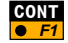

To return to the job Selection dialog.

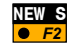

To start a new point Id or code search.

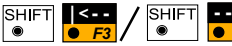

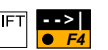

To display the first or the last point of the file.

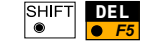

To delete the displayed data block.

#### Input new point coordinates

Call the "Edit" function from the job selection dialog, then the "Input" function.

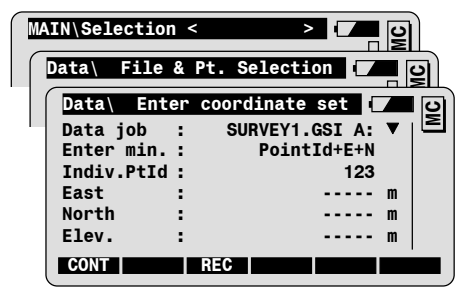

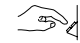

EDIT

E3

INPUT

Enter point coordinates:

| Indiv. Ptld | Point Id of the new point  |
|-------------|----------------------------|
| East        | Easting coordinate         |
| North       | Northing coordinate        |
| Elev.       | Point Elevation (optional) |
|             |                            |

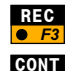

F1

To record the point coordinates in the selected job.

To return to the File & Pt. Selection dialog.

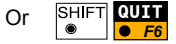

To return to the Main Menu.

## **Codelist management**

Call the Codelist Management from the Main Menu.

Note: if no codelist has been found, you will be prompted to define a new codelist.

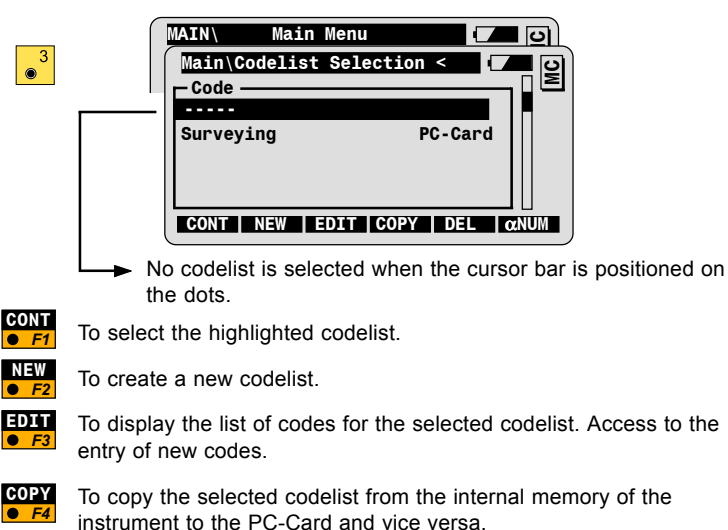

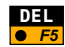

To delete the selected codelist.

#### Create new codelist

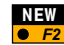

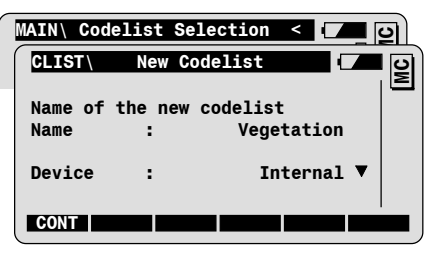

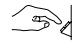

Enter the name of the new codelist.

Enter the device:

| Internal | to record the codelist i the internal memory of the TPS1100 instrument |
|----------|------------------------------------------------------------------------|
| PC-Card  | to record the codelist on the PC-Card                                  |

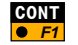

To create the codelist and continue to the Codelist selection dialog.

| MAIN\ Code | list Selection | < 🖊 🖸 |
|------------|----------------|-------|
| Code -     |                | I     |
|            |                |       |
| Vegetation | Inte           | ard   |
|            |                |       |

#### Define new codes

Call the Edit function from the codelist selection dialog to display the list of codes for the selected codelist.

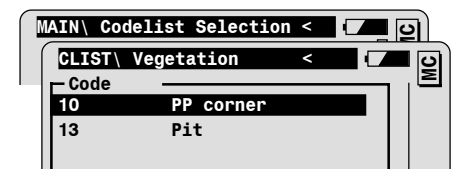

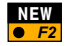

EDIT

To add new codes to the list.

|            | Enter | new | code |      | 10 |
|------------|-------|-----|------|------|----|
| Code       | :     |     |      | 12   | Σ  |
| Code Descr | :     |     |      | Tree |    |

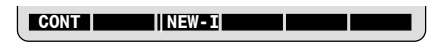

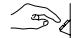

Enter the code data:

| Code       | Code to be recorded in the measurement job.<br>Alphanumeric values are accepted.                       |
|------------|----------------------------------------------------------------------------------------------------|
| Code Descr | Description of the code: optional.<br>This information will not be recorded in the<br>measurement job. |

#### Define Info's for the new code

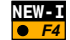

To define additional code Infos.

Note: you can define up to eight code Infos.

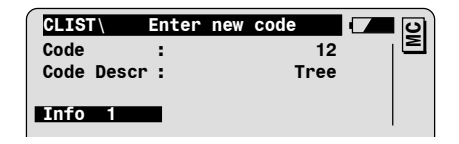

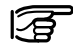

You can overwrite the default text **Info 1** (e.g. for the code **Tree**, the information **Diameter** might be needed.)

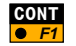

To create the new code and display the new content of the codelist.

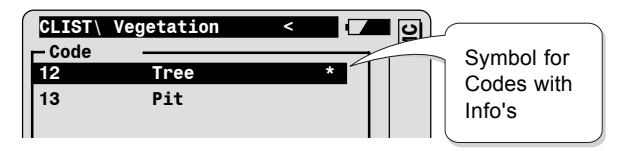

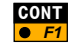

To return to Codelist Selection dialog.

# Data conversion

#### Call the "Data conversion" function from the Main menu.

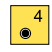

| MAIN\  | Main Menu      | - C ()       |
|--------|----------------|--------------|
| MAIN   | File selection | - <b>-</b> 0 |
| Source | path:          | A:\ ▼   Ĕ    |
|        |                |              |

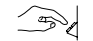

Set the file selection parameters:

| Source path | Selection of the source file path on the PC-<br>Card                                                                                          |
|-------------|----------------------------------------------------------------------------------------------------|
| Source file | Selection of the file to be converted from the choicelist.                                                                                    |
| Format      | Display of the source file format.                                                                                                    |
| Output path | Selection of the path for the output file.<br>Select the path "a:\GSI" for GSI-files to<br>be further used on the instrument.                 |
| Output file | Filename of the output file. The filename and its default extension can be modified.<br>Note that the extension must be part of the filename. |
| Format      | Selection of the output format.<br>(GSI-8, GSI-16 or ASCII)                                                                                   |

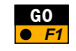

To start the file conversion (the function is available only if the file selection matches with the program configuration).

#### Data conversion configuration

Call the Data conversion configuration from the Data conversion /  $\mbox{File}$  selection dialog.

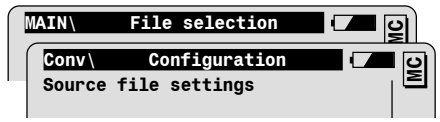

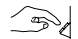

CONF

Set the source file parameters first:

| Search extens. | <ul> <li>Entry of the source file extension.</li> <li>If the source format is GSI, the extension must be GSI</li> <li>If the source format is ASCII, the extension is user definable (e.g. TXT, ASC, etc).</li> <li>Only the files with defined extension will be displayed in the source file choicelist in the File Selection dialog.</li> </ul> |
|----------------|----------------------------------------------------------------------------------------------------|
| Coord. Order   | This parameter must correspond to the<br>coordinate sequence in the source file.                                                                                                    |
| Header lines   | Number of header lines in the source file. The header lines are ignored during conversion.                                                                                                    |

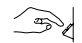

| Default extens. | Entry of the output file extension.<br>If the output format is GSI, the<br>extension must be <b>GSI</b> for further use of<br>the converted file on the instrument. |
|-----------------|----------------------------------------------------------------------------------------------------|
| Coord. Order    | Selection of the coordinate sequence in the<br>output file.                                                                                                    |
| Separator       | Selection of the field separator from the<br>choicelist (parameter available only for ASCII<br>output format)                                                       |
| Decimals        | Selection of the number of decimals for the<br>coordinate output.                                                                                                   |

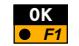

To accept the settings and return to the File selection dialog.

# Standard Coding

The TPS1100 keyboard is equipped with a coding key, CODE

With the coding key, you can enter codes plus up to eight additional informations from the following dialogs:

- · from the main measurement dialog.
- from the measurement dialogs of all TPS1100 application programs.
- · from the station setup dialogs

The codes and informations are recorded **independently** of the measurement data. You may record the code before or after you have measured and recorded the target point data.

The standard use of the coding key allows the **manual entry** of codes and informations.

You can select a codelist to be used with the coding key.

Codelists can be created:

- On the instrument (basic functionality).
- With the PC-software "Codelist Manager". Please refer to the online help of the Leica SurveyOffice Software for more information.

#### Manual code entry

Press the code key before or after you have measured and recorded the target point data.

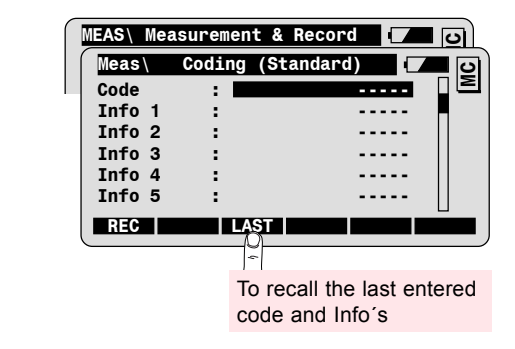

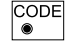

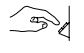

#### Enter the code.

In addition, you may enter up to 8 Infos to the code.

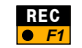

To record code and Infos in the active measurement job.

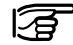

Code and Infos are recorded in a GSI code block as WI41-WI49.

# Standard Coding with a codelist

For coding with a codelist, you must have selected a codelist in a previous step, during the setup procedure or in the codelist management function.

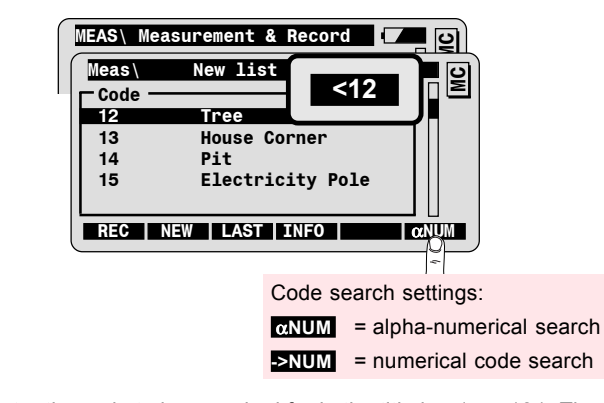

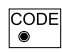

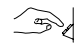

Enter the code to be searched for in the title bar (e.g. 12). The cursor bar will be positioned automatically on the corresponding code. You can also step through the list with the UP/DOWN keys after having exited the search mode with the ENTER key.

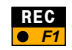

To record the selected code, and to return to the previous dialog.

# Advanced Feature: Enter Info

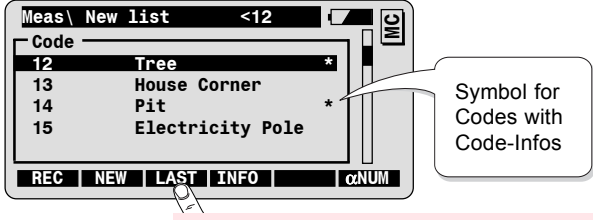

To recall the last entered code and Info's

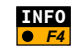

To enter additional code Infos and/or check default Info values possibly defined in the codelist.

| Meas       | Enter | Info | value   |       | 0      |        |
|------------|-------|------|---------|-------|--------|--------|
| Code       | :     |      | 12      |       | Σ      |        |
| Code Descr | • :   |      | Tree    |       |        |        |
| Diameter   | :     |      |         |       |        |        |
| REC        |       | NE   |         | 3     |        |        |
|            |       |      | To ente | r nev | v Info | values |

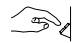

Enter the value for the corresponding code Info.

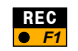

To record the code and the Info values.

# Advanced Feature: Enter new code

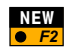

To enter a new code to the currently selected codelist.

| Meas | Ente  | er new | code |        |
|------|-------|--------|------|--------|
| Code |       | :      | 12   | $\geq$ |
| Code | Descr | :      | Tree |        |
|      |       |        |      |        |
| Info | 1     | :      |      |        |

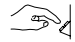

Enter the code data:

| Code       | Code to be recorded in the measurement job.                              |
|------------|--------------------------------------------------------------------------|
| Code Descr | Description of the code: optional This information will not be recorded. |
| Info 1     | Info to be recorded together with the code in the measurement job.       |

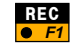

To record the code data in the measurement job and add the new code in the codelist.

# Advanced Feature: Quick Coding

Quick Coding is a special function for data collection with coding. With one keystroke, you can measure and record target points with code data.

The codes must be available in a codelist, which has been defined with the Codelist Manager from your Leica SurveyOffice Software. The codes must be identified with short cuts to work with Quick Coding. The short cut is a number with one or two digits which is clearly associated to one code.

Typing the short cut number on the numeric keypad will start the **Quick Coding sequence**:

- ALL : to simultaneously measure a distance and record a measurement block.
- **CODE** : to select the corresponding code from the codelist and record a code block.

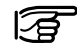

You can configure the quick coding sequence to your needs:

ALL/CODE to record the measurement data first.

CODE/ALL to record the code data first.

#### Switch ON and measure with Quick Coding

You can switch ON/OFF the Quick Code function in the measurement dialog.

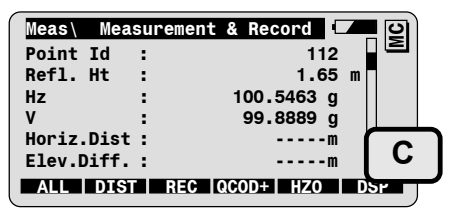

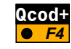

To switch ON Quick Coding. The symbol "C" is displayed as long Quick Coding is switched ON.

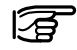

The function  $\bigcirc F4$  is visible only if a codelist with short cuts have been selected.

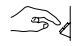

Enter the short cut number on the numeric keypad to start the combined ALL/CODE sequence.

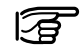

You can use all functions keys available in the measurement dialog while Quick Coding is active.

You can edit values (e.g. Point Id). You need to position first the cursor bar with the up/down arrow keys, then press **to** start the edit mode for the highlighted value.

#### **Quick Coding settings**

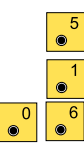

Access the Quick Coding configuration settings from the main menu:

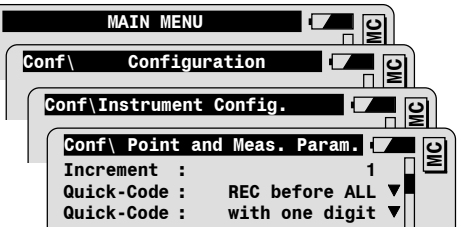

| Recording sequence          | REC before<br>ALL | Code block recorded before measurement<br>block.                                                                                                    |
|-----------------------------|-------------------|----------------------------------------------------------------------------------------------------|
|                             | REC after ALL     | Code block recorded after measurement block.                                                                                                    |
| Short Cut: number of digits | with one digit    | Enter a short cut number with one digit to start the Quick Coding sequence.                                                                              |
|                             | with two digit    | Enter a short cut number with two digits to start the Quick Coding sequence.                                                                             |
|                             |                   | For short cuts with one digit (e.g. 7), you<br>must first enter a zero, then the<br>corresponding digit to start the Quick<br>Coding sequence (e.g. 07). |

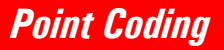

Point coding allows to record point related codes with up to eight attributes.

The input of point codes is possible in the following dialogs:

- in the main measurement dialog, if point code and attributes have been defined in the display mask.
- in the measurement dialog of some of the TPS1100 application programs. The programs must be configured to use the user display mask and the display mask must contain point code and attributes.

The point codes and attributes are recorded **together with the target point data** (with the function keys REC or ALL). Note: point code and attributes will be recorded only if defined so in the REC-Mask.

Point codes can be **entered manually** or selected from a **codelist** containing predefined point codes.

Such a codelist can be created with the PC-software "Codelist Manager". Please refer to the on-line help of the Leica SurveyOffice Software for more information.

## Manual point code entry

Point code entry in the measurement dialog:

To toggle the display mask until **Point Code** and **Attributes** are displayed as shown below:

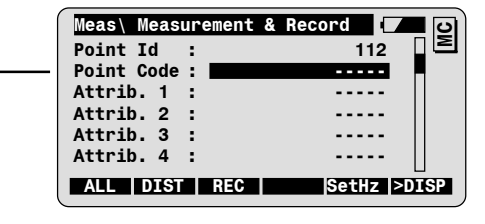

Enter the point code and up to 8 attribute values.

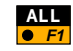

>DISP

F6

To simultaneously measure a distance, record the measurement data, the point code and the attribute values.

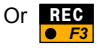

To record the measurement data, the point code and attribute values.

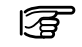

The entered point code and its attributes will be recorded everytime **ALL** or **REC** are pressed.

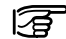

The point code and attributes are recorded together with the measurement data in the GSI measurement block as WI71-WI79 if defined so in the REC-Mask.

# Point Coding with a codelist

In order to enable the point code selection from a codelist, you must have selected a codelist in a previous step.

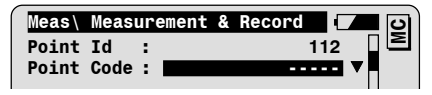

Position the cursor bar on the point code field.

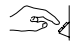

Enter the point code to be searched for (e.g. 12). The correponding point code will be highlighted:

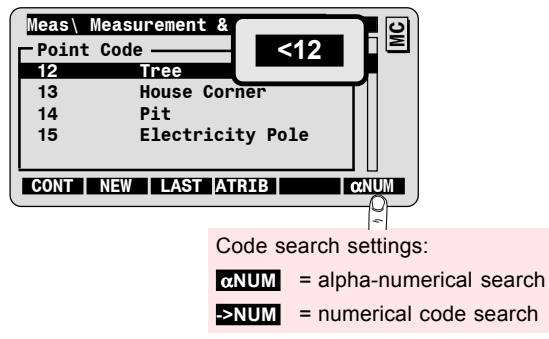

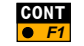

To confirm selection and to return to the measurement dialog.

| Meas  | Measureme | ent & Record |     | <b>_ _</b> |
|-------|-----------|--------------|-----|------------|
| Point | Id :      |              | 112 |            |
| Point | Code :    |              | 12  |            |

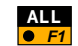

To simultaneously measure a distance, record the measurement data and the selected point code.

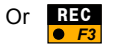

To record the measurement data and the selected point code.

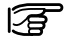

The selected point code will be recorded everytime ALL or REC are pressed.

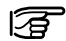

The point code will be recorded together with the measurement data only if defined so in the REC- Mask. Check your REC-Mask to make sure that the point code belongs to your REC-Mask.

# Advanced Feature: Enter attributes

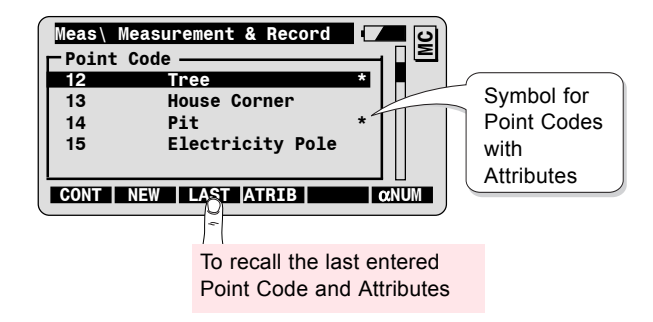

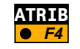

To enter additional attribute values to the point code and/or check default values possibly defined in the codelist.

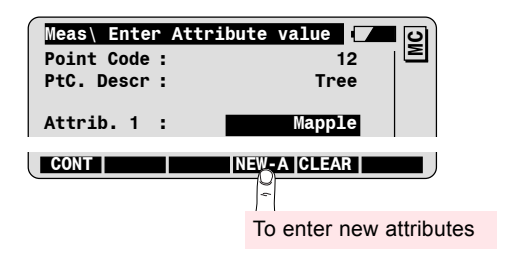

100

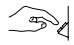

Enter the value for the corresponding attribute.

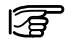

Note that user input is not possible if the attribute can not be recorded in the measurement job. In this case, check and modify the REC-mask definition.

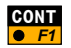

To accept the point code and the "Attribute" values and return to the measurement dialog.

# Advanced Feature: Enter new point code

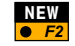

To enter a new point code to the currently selected codelist.

| Meas\ Ente | r New | Point | Code |     | <b></b> |
|------------|-------|-------|------|-----|---------|
| Code       | :     |       | 12   | - 1 | Σ       |
| PtC. Descr | :     |       | Tree |     |         |
|            |       |       |      |     |         |
| Attrib. 1  | :     |       |      |     |         |

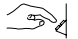

Enter the point code data:

| Point Code | Point Code to be recorded in the measurement job.                                  |
|------------|------------------------------------------------------------------------------------|
| PtC. Descr | Description of the Point Code: optional.<br>This information will not be recorded. |
| Attrib. 1  | Attribute to be recorded together with the Point Code in the measurement job.      |

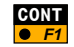

To accept the point code data and return to the measurement dialog. The new point code is added to the codelist.

# Instrument map

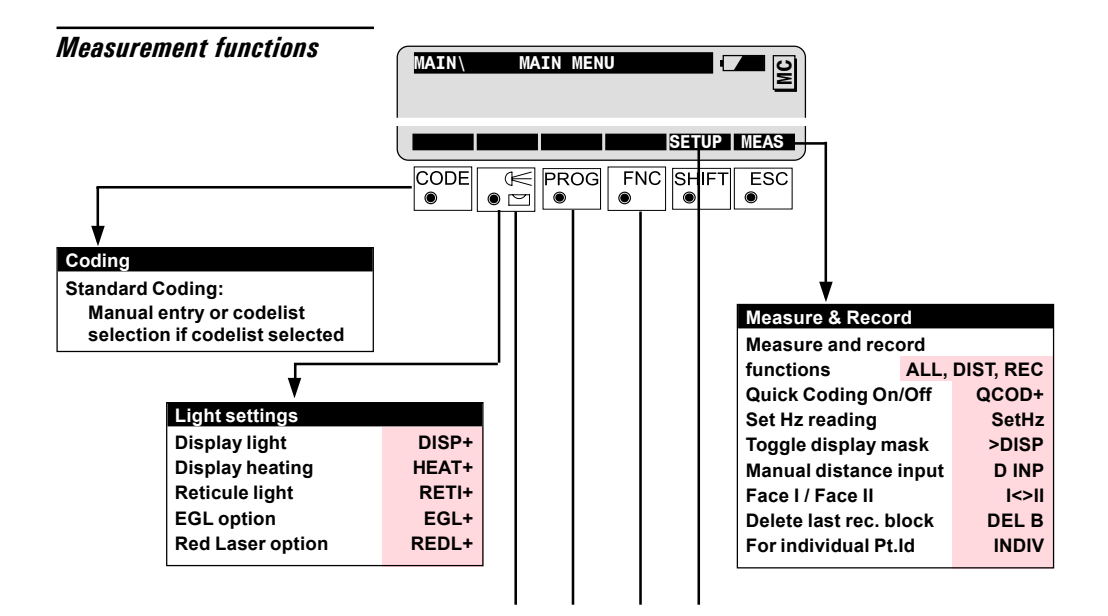

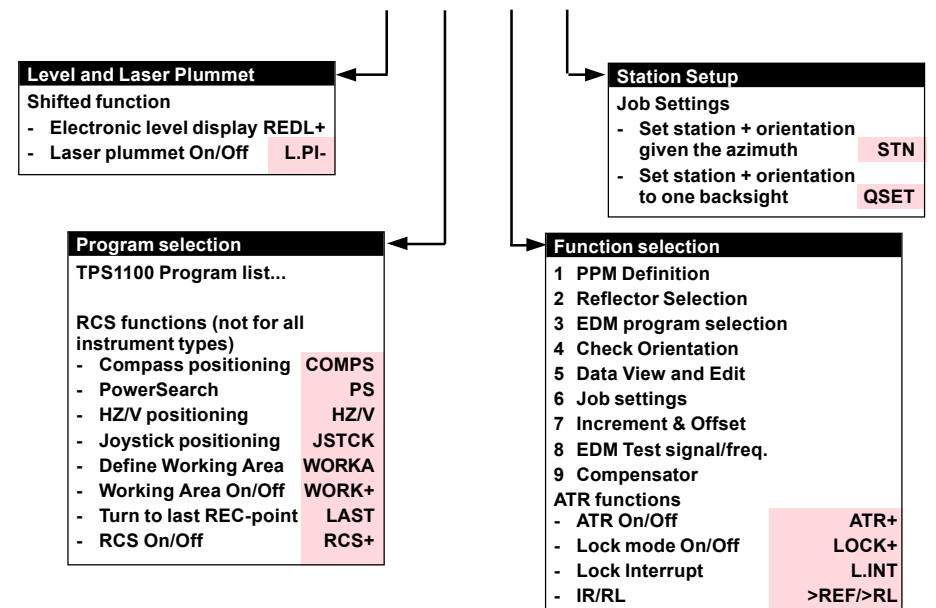

- Standard/Tracking >STD/>TRK
- FAST/Rapid Tracking >FAST/>RTRK

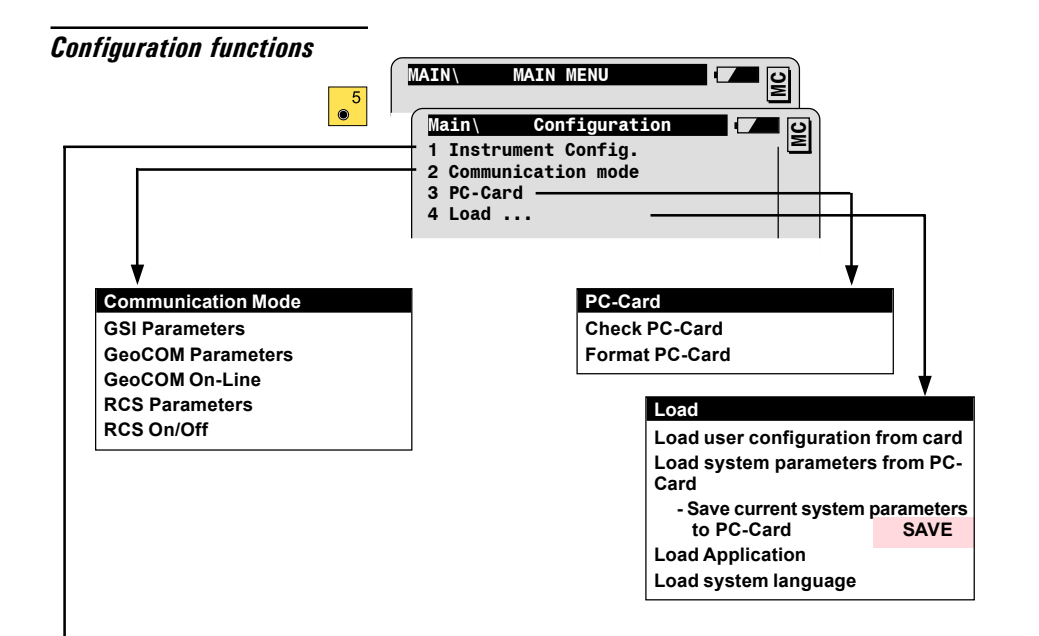

| • | Ins                                     | trument Config.                                                                                                    |                                          |                |                                        |                                                                                                    |  |
|---|-----------------------------------------|----------------------------------------------------------------------------------------------------|------------------------------------------|----------------|----------------------------------------|----------------------------------------------------------------------------------------------------|--|
|   | 01 Units, Decimals, and V-angle display |                                                                                                    |                                          | gle            |                                        |                                                                                                    |  |
|   | 02                                      | 02 Reflector selection                                                                                                    |                                          |                |                                        |                                                                                                    |  |
|   |                                         | - Definition of new                                                                                                    |                                          |                |                                        |                                                                                                    |  |
|   |                                         | reflectors DI                                                                                                    | EF1, DEF                                 | 2, DEF3        |                                        |                                                                                                    |  |
|   | 03                                      | EDM program se                                                                                                    | lection                                  |                |                                        |                                                                                                    |  |
|   |                                         | <ul> <li>switch reflector</li> </ul>                                                                                                    | r to reflec                              | torless        |                                        |                                                                                                    |  |
|   | 04                                      | Power On, Powe                                                                                                    | r Off                                    |                |                                        |                                                                                                    |  |
|   |                                         | Autoexec mode                                                                                                    |                                          |                |                                        |                                                                                                    |  |
|   | 05                                      | Display and Reco                                                                                                    | ord                                      |                | Ins                                    | trument Config. (continued)                                                                                                    |  |
|   |                                         | _ ~                                                                                                    |                                          |                |                                        |                                                                                                    |  |
|   |                                         | - Define Display I                                                                                                    | Mask                                     | DMask          | 07                                     | Date and Time                                                                                                    |  |
|   |                                         | - Define Display I<br>- Define Recordi                                                                                                    | Mask<br>ng Mask                          | DMask<br>RMask | 07<br>08                               | Date and Time<br>RCS Searching Window                                                                                                    |  |
|   |                                         | - Define Display I<br>- Define Recordii<br>- PPM entry                                                                                                    | Mask<br>ng Mask                          | RMask RMask    | 07<br>08<br>09                         | Date and Time<br>RCS Searching Window<br>Beep/Hz sector                                                                                                    |  |
|   | 06                                      | - Define Display I<br>- Define Recordin<br>- PPM entry<br>Point & Meas. Pa                                                                                                    | Mask<br>ng Mask<br>aram                  | DMask<br>RMask | 07<br>08<br>09<br>10                   | Date and Time<br>RCS Searching Window<br>Beep/Hz sector<br>Compensator                                                                                                    |  |
|   | 06                                      | <ul> <li>Define Display I</li> <li>Define Recordin</li> <li>PPM entry</li> <li>Point &amp; Meas. Pa</li> <li>Pt.Id mode</li> </ul>                                                                                                    | Mask<br>ng Mask<br>aram                  | DMask<br>RMask | 07<br>08<br>09<br>10                   | Date and Time<br>RCS Searching Window<br>Beep/Hz sector<br>Compensator<br>- Compensator On/Off                                                                                                    |  |
|   | 06                                      | - Define Display I<br>- Define Recordii<br>- PPM entry<br>Point & Meas. Pa<br>- Pt.Id mode<br>- Increment                                                                                                    | Mask<br>ng Mask<br>aram                  | DMask<br>RMask | 07<br>08<br>09<br>10                   | Date and Time<br>RCS Searching Window<br>Beep/Hz sector<br>Compensator<br>- Compensator On/Off<br>- Hz corrections On/Off                                                                                      |  |
|   | 06                                      | <ul> <li>Define Display I</li> <li>Define Recordir</li> <li>PPM entry</li> <li>Point &amp; Meas. Pa</li> <li>Pt.Id mode</li> <li>Increment</li> <li>Offset mode</li> </ul>                                                                        | Mask<br>ng Mask<br>aram                  | DMask<br>RMask | 07<br>08<br>09<br>10<br>11             | Date and Time<br>RCS Searching Window<br>Beep/Hz sector<br>Compensator<br>- Compensator On/Off<br>- Hz corrections On/Off<br>Hz System and Face                                                                |  |
|   | 06                                      | <ul> <li>Define Display I</li> <li>Define Recordii</li> <li>PPM entry</li> <li>Point &amp; Meas. Pa</li> <li>Pt.Id mode</li> <li>Increment</li> <li>Offset mode</li> <li>Quick Code set</li> </ul>                                                | Mask<br>ng Mask<br>aram<br>tings         | DMask<br>RMask | 07<br>08<br>09<br>10<br>11<br>12       | Date and Time<br>RCS Searching Window<br>Beep/Hz sector<br>Compensator<br>- Compensator On/Off<br>- Hz corrections On/Off<br>Hz System and Face<br>Alpha Input mode                                            |  |
|   | 06                                      | <ul> <li>Define Display I</li> <li>Define Recordin</li> <li>PPM entry</li> <li>Point &amp; Meas. Pa</li> <li>Pt.Id mode</li> <li>Increment</li> <li>Offset mode</li> <li>Quick Code set</li> <li>Info/Attribute en</li> </ul>                     | Mask<br>ng Mask<br>aram<br>tings<br>ntry | DMask<br>RMask | 07<br>08<br>09<br>10<br>11<br>12       | Date and Time<br>RCS Searching Window<br>Beep/Hz sector<br>Compensator<br>- Compensator On/Off<br>- Hz corrections On/Off<br>Hz System and Face<br>Alpha Input mode<br>- Delay for character input             |  |
|   | 06                                      | <ul> <li>Define Display I</li> <li>Define Recordin</li> <li>PPM entry</li> <li>Point &amp; Meas. Pa</li> <li>Pt.Id mode</li> <li>Increment</li> <li>Offset mode</li> <li>Quick Code set</li> <li>Info/Attribute en</li> <li>Auto Dist.</li> </ul> | Mask<br>ng Mask<br>aram<br>tings<br>ntry | DMask<br>RMask | 07<br>08<br>09<br>10<br>11<br>12<br>13 | Date and Time<br>RCS Searching Window<br>Beep/Hz sector<br>Compensator<br>- Compensator On/Off<br>- Hz corrections On/Off<br>Hz System and Face<br>Alpha Input mode<br>- Delay for character input<br>Language |  |

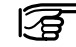

The configuration parameters are explained in detail in the TPS1100 User Manual.

Leica Geosystems AG, Heerbrugg, Switzerland has been certified as being equipped with a quality system which meets the International Standards of Quality Management and Quality Systems (ISO standard 9001) and Environmental Management Systems (ISO standard 14001).

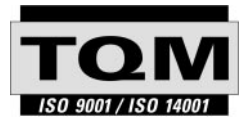

Total Quality Management -Our commitment to total customer satisfaction

Ask your local Leica Geosystems agent for more information about our TOM program.

710489-2.2.0en

Printed in Switzerland - Copyright Leica Geosystems AG, Heerbrugg, Switzerland 2002

Original text

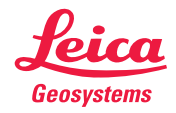

Leica Geosystems AG CH-9435 Heerbrugg (Switzerland) Phone + 41 71 727 31 31 Fax + 41 71 727 46 73 www.leica-geosystems.com